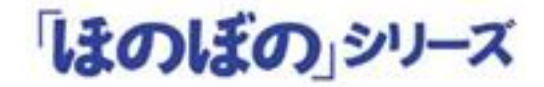

# ほのぼのNEXT

## インストール手順書

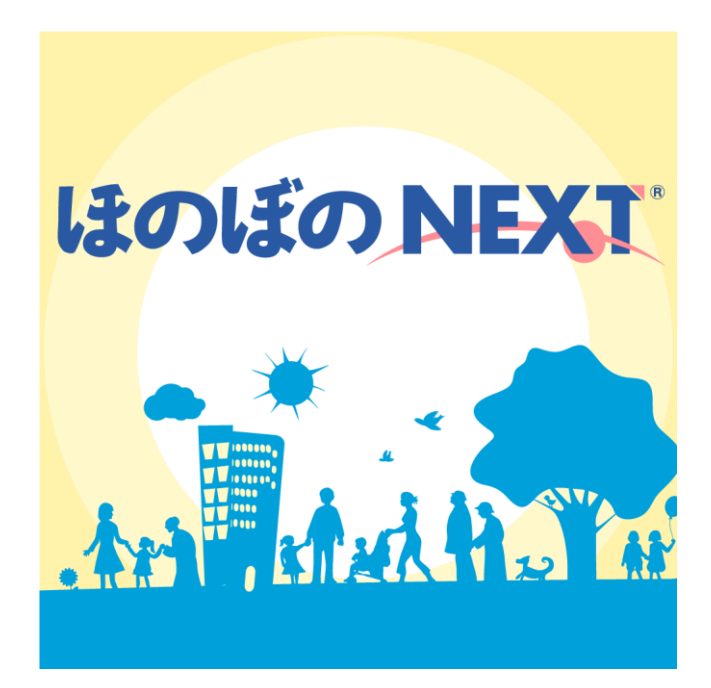

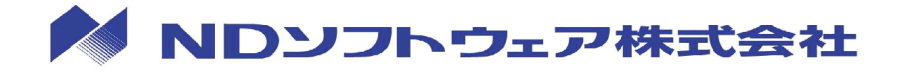

#### 目次

| 1.  | はじめに1                                |
|-----|--------------------------------------|
| 2.  | インストール形式 5                           |
| 3.  | インストール全体の流れ                          |
| 4.  | SQL Anywhere 11のインストール 7             |
| 5.  | スタンドアロン版、サーバー版、 ピアツーピアサーバー版のインストール10 |
| 6.  | クライアント版(ピアツーピア含む)のインストール             |
| 7.  | ネットワークセグメントを越えてデータベースにアクセスする場合       |
| 8.  | リモートデスクトップサーバーへのインストール23             |
| 9.  | Adobe Readerのインストール32                |
| 10. | ライセンスキーの設定                           |
| 11. | NDSダウンローダーの設定36                      |
| 12. | 連携アプリケーションの設定37                      |
| 13. | アンインストール                             |

#### 1. はじめに

この資料では、「ほのぼのNEXT」(以下、本システム)のインストールを行う手順について説明します。インストールの際は、本書をご確認いただいた上で作業を行ってください。

#### インストール媒体について

本システムは、次のインストール媒体(DVD)で提供されます。

| 種類         | 説明                                                     |
|------------|--------------------------------------------------------|
| 導入ディスク     | 本システムで使用するデータベース「SQL Anywhere<br>11」をインストールするために使用します。 |
| インストールディスク | 本システムのアプリケーションをインストールす<br>るために使用します。                   |

#### インストール前の注意

インストールを実行する前に次の内容をあらかじめご確認ください。

◇ 常駐ソフトウェアを含む他のすべてのアプリケーションソフ トを終了してください。 ◇ インストールは管理者権限を持つユーザーで実行してくださ い。  $\Diamond$  SQL Anywhere 11 が既にインストールされているパソコンでは、 既存のシステムに影響を及ぼす可能性があります。 ◇ ディスクの空き容量が 10GB 以上必要です。 ◇ Adaptive Server Anywhere 7(以下 ASA7) のデータベースサー バーが実行されている環境にて、本導入ディスクのインストー ルを実行した場合、ASA7のデータベースが停止いたします。あ らかじめ、ASA7 を使用したシステムでの作業を中断しておいて ください。

1

#### ● 初めてインストールする場合

本システムをインストールするためには、SQL Anywhere 11 をインストールしておく必要があります。(インストール方法は、「 <u>4. SQL Anywhere 11のインス</u> <u>トール</u>」を参照してください) インストールメニューの起動方法

インストールメニューはインストールディスクを DVD-ROM ドライブに挿入すると自動的に起動します。

● 自動的に起動しない場合

DVD-ROM ドライブにインストールディスクを挿入しても、インストールメニュー が起動しない場合は、次の手順でインストールメニューを起動してください。

1) マイコンピュータを開き、DVD-ROM ドライブをダブルクリックします。

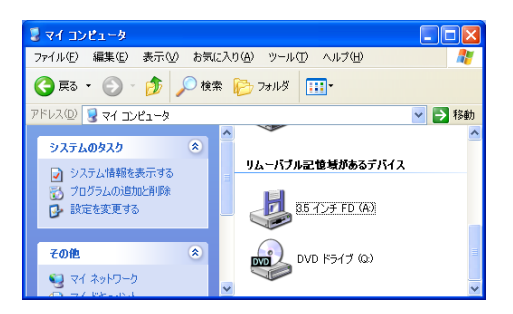

2) NEXT\_INSMENU. exe をダブルクリックすると、インストールメニューが起動します。

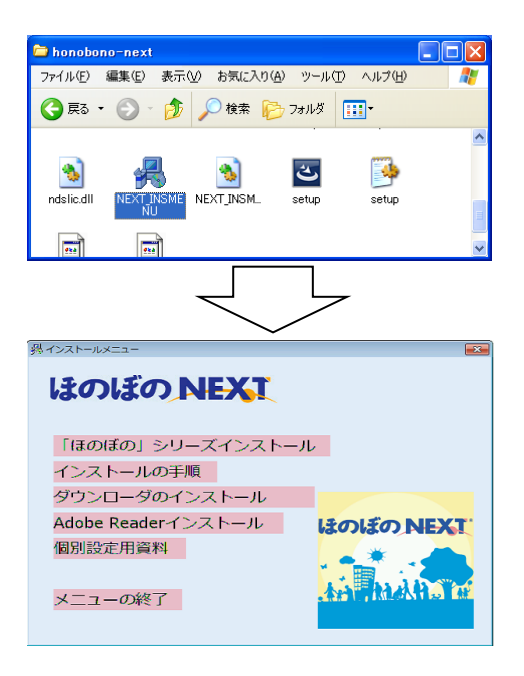

#### ライセンス情報確認画面について

インストールメニュー、各アプリケーションのインストール開始時にライセンス情報確認画面が表示される場合があります。

この画面が表示された場合は、下図で示した入力欄に納品のご案内に記載されているライセンスキーの先頭10文字を入力して、 実行する ボタンをクリックする ことにより次の画面に進みます。

既に入力済みの場合は、登録済みの情報が入力欄に表示されるので文字列に誤りが 無いか確認し、実行する ボタンをクリックすることにより次の画面に進みます。

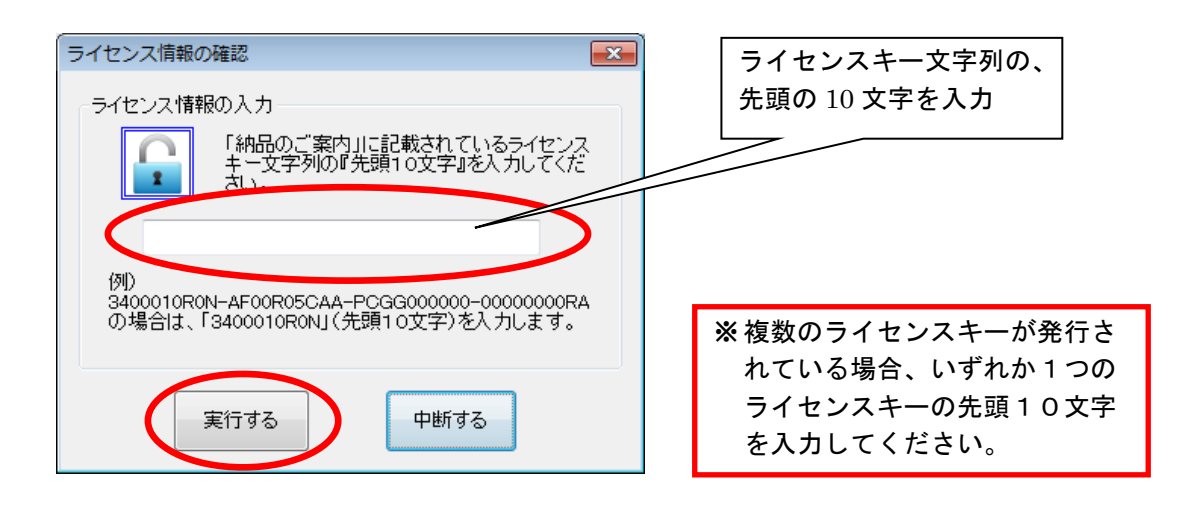

#### 2. インストール形式

本システムは、次のインストール形式でインストールすることができます。 ご利用の環境に沿ってインストールの形式をご選択ください。

| 種類                               | 説明                                                                                                    |
|----------------------------------|----------------------------------------------------------------------------------------------------|
| スタンドアロン                          | 本システムを1台のマシンで利用する場合のインス<br>トール形式となります。                                                                                                    |
| ピアツーピア型(親機)、<br>クラサバ型(サーバー)      | 本システムを複数台のマシンで利用する場合のイン<br>ストール形式となります。複数台で利用する場合は、<br>データベースを保管する親機を必ず1台用意する必<br>要があります。<br>サーバーインストールを実行することで、親機とし<br>ての動作環境を構築することができます。                                                       |
| ピアツーピア型(子機)<br>クラサバ型(クライアン<br>ト) | 本システムを複数台のマシンで利用する場合のイン<br>ストール形式となります。複数台で利用する場合は、<br>親機となる1台以外は全て子機(クライアント)と<br>してインストールする必要があります。<br>クライアントインストールを実行することで、子機<br>としての動作環境を構築することができます。<br>あらかじめ親機がインストールされている必要があ<br>ります。       |
| リモートデスクトップサ<br>ービス               | リモートデスクトップサービスを利用して、複数台<br>のクライアントでアプリケーションを実行します。<br>データベースを保管するマシンと同じマシンにリモ<br>ートデスクトップサービスを共存させるか、データ<br>ベースを保管するマシンとは別に、リモートデスク<br>トップサービスを実行するサーバーマシンを用意し<br>アプリケーションのみをインストールすることがで<br>きます。 |

5

### 3. インストール全体の流れ

本システムのインストールは、大きく次の手順になります。

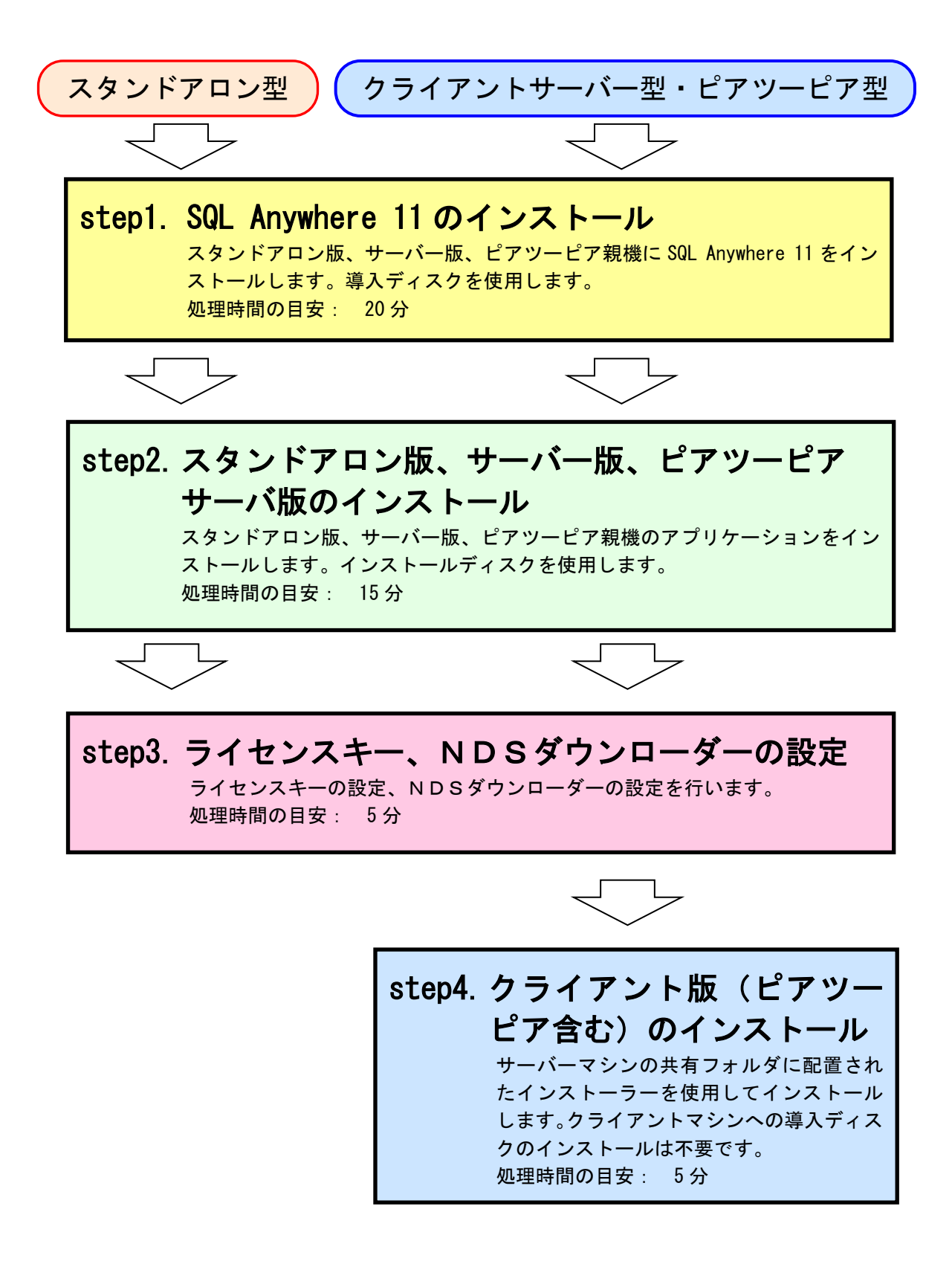

## 4. SQL Anywhere 11 のインストール

本システムをインストールするためには、SQL Anywhere 11 をインストールする必要 があります。(クライアント、ピアツーピア子機にはインストール不要です) 「導入ディスク」を使用して、次の手順でインストールを行ってください。

インストーラーを起動します。
 導入ディスクを DVD-ROM に挿入するとライセンス情報確認画面が表示されます。
 ライセンス情報を入力した後、ウェルカム画面が表示されますので、次へボタンをクリックします。

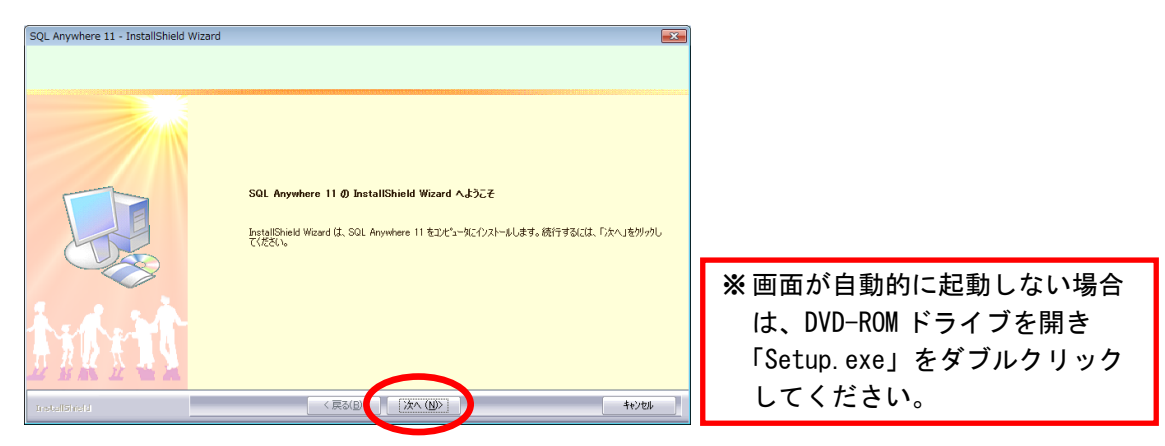

2) 必要に応じてインストール先を設定します。
 インストール先を変更する場合は、 変更 ボタンをクリックしてフォルダを選択します。

| インストール先を確認し、 次へ ボタンをクリックします |
|-----------------------------|
|-----------------------------|

| SQL Anywhere 11 - InstallShield Wizan<br><b>インストール先の選択</b><br>ファイルをインストールするフォルダを選択してくだ | d<br>20%                                                                                                    |                                       |
|----------------------------------------------------------------------------------------|----------------------------------------------------------------------------------------------------|---------------------------------------|
|                                                                                        | セットテップは、次のフォルタに SOL Anywhere 11 をインストールします。<br>このフォルダへのインストールは、じたへ)はマックセリックします。<br>別のフォルダへインストールする場合は、「参照」はマックセリックしてフォルクを選択してください。 |                                       |
| Mint 1                                                                                 | 「クストーあ先の2105"<br>OVProgram FilesVSQL Anywhere 11                                                                                   | >                                     |
| natelonelu                                                                             |                                                                                                    | · · · · · · · · · · · · · · · · · · · |
|                                                                                        |                                                                                                    | 次頁枠囲み参照                               |

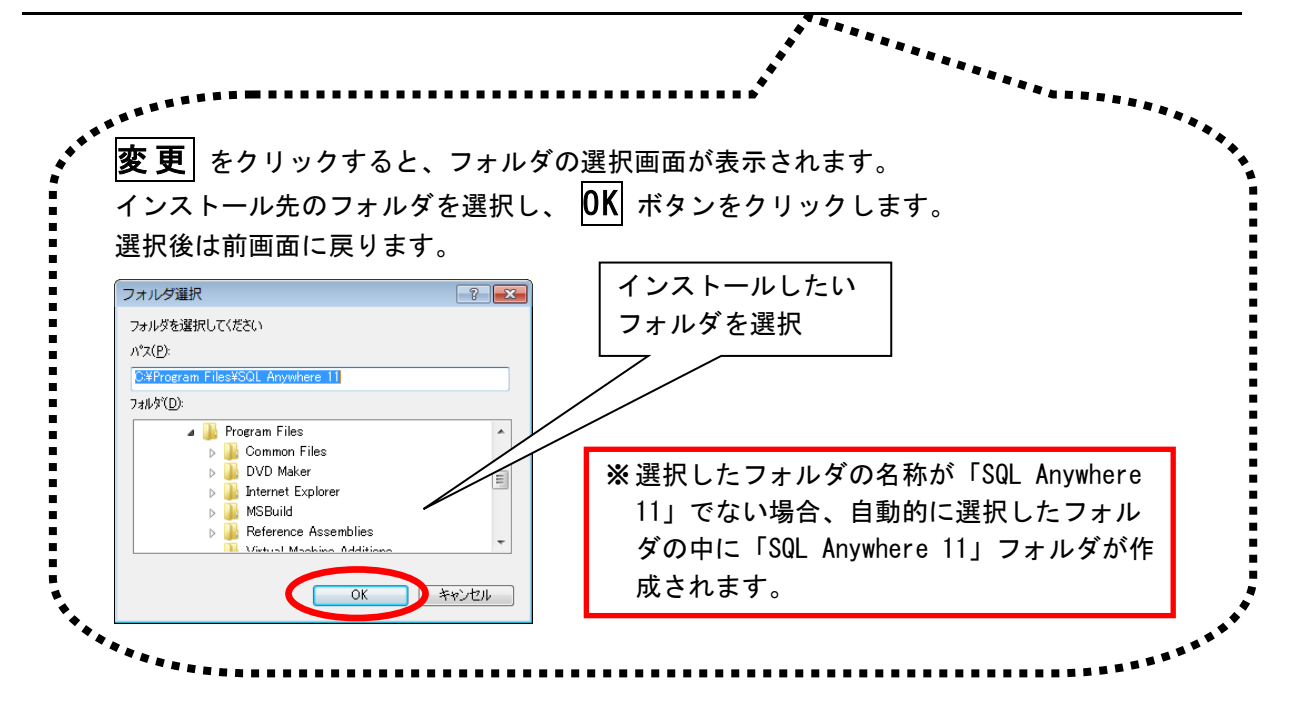

3) インストール準備完了画面で **インストール** ボタンをクリックし、インストー ルを開始します。

| SQL Anywhere 11 - InstallShield Wizard           プログラムのインストール準備完了           インストールを開始する準備が整いました。 |                                                                                                    |                                                     |
|--------------------------------------------------------------------------------------------------|----------------------------------------------------------------------------------------------------|-----------------------------------------------------|
|                                                                                                  | 【インストールをグリクしてインストールを開始してください。<br>インストール教室を確認されば実定する場合は、「戻る」をフリックします。ウィザートでも終了するには、「キャンセル」を<br>ガックします。 |                                                     |
|                                                                                                  | (夏3(8)) (1/22)                                                                                        | ※インストールが開始されると、<br>この画面に戻ることができなく<br>なりますのでご注意ください。 |

4) インストール実行中の画面が表示されます。インストール実行中は自動的に処理 が行われますので、しばらくお待ちください。

| SQL Anywhere 11 - InstallShield Wizar<br><b>ブኪヴラムのインストール準備完了</b><br>インストールを開始する準備が軽いました。 | d                                                                                                   |                                                |
|------------------------------------------------------------------------------------------|----------------------------------------------------------------------------------------------------|------------------------------------------------|
|                                                                                          | 【リンストールを分かりにイリントールを相称として伏さい。<br>「リストールを対定を確認さたは変更する場合は、[戻る]を少っりします。ウィザードを終了するには、[キャンセル]を<br>ガックします。 |                                                |
|                                                                                          | 21. Anywhere 11をインストール中です。この処理には15分程度かかる場合があります。                                                    |                                                |
| 加拉                                                                                       |                                                                                                    | ※導入するマシンによりますか<br>インストール完了まで15分利<br>かかる場合がたります |
| Installäineld                                                                            | 〈 戻る( D) (1)ス(                                                                                      | がかる場合があります。                                    |

5) インストール処理が完了するとインストール完了画面が表示されます。 **完了**をクリックし、インストール作業を終了します。

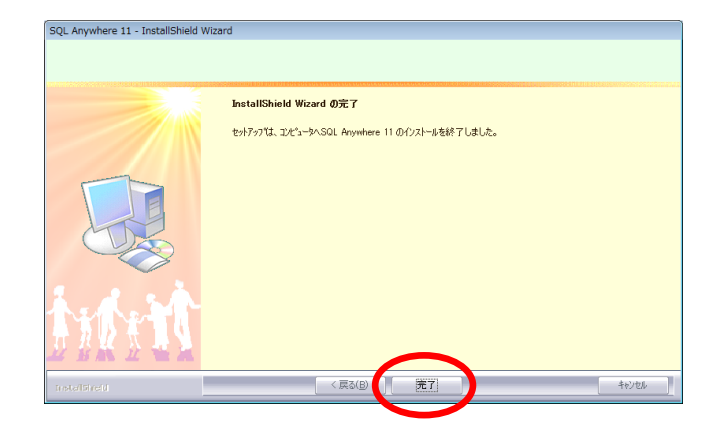

以上で、SQL Anywhere 11 のインストールは完了です。 引き続き、後述のインストール手順についてご確認ください。

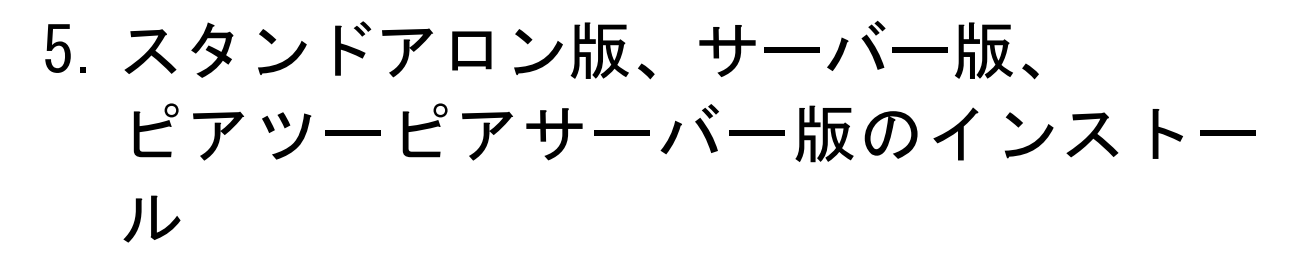

スタンドアロン、クライアントサーバー型のサーバー機、ピアツーピアのサーバー 機へのインストールは、以下の手順で行います。尚、あらかじめ導入ディスクで「SQL Anywhere 11」のインストールを済ませておいてください。

 インストールディスクを DVD-ROM に挿入すると、ライセンス情報確認画面が表示 されます。ライセンス情報を入力後、インストールメニューが表示されますので、 インストールディスクのインストールメニューで"「ほのぼの」シリーズインスト ール"をクリックします。

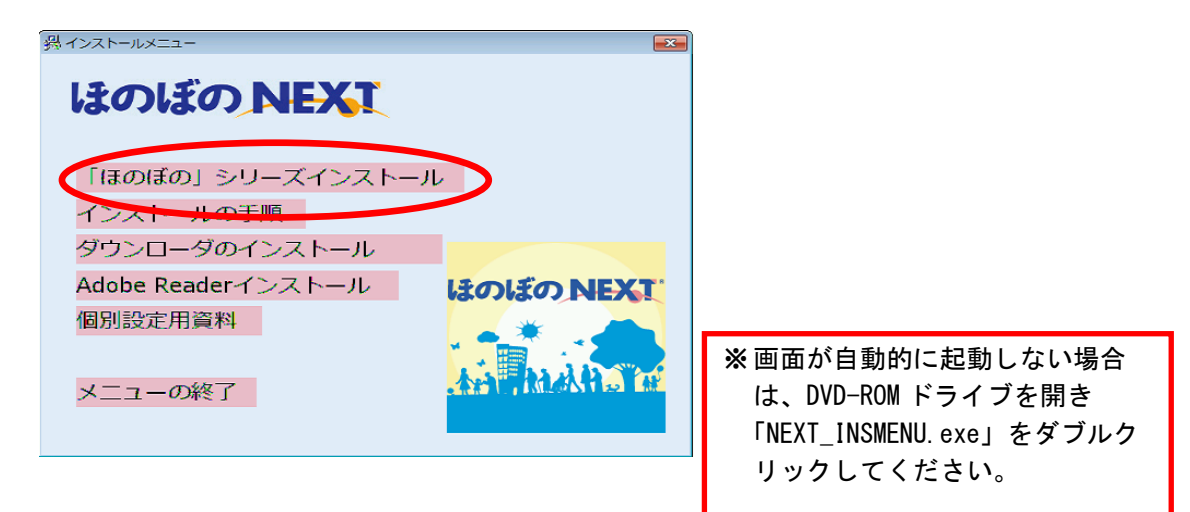

2) ライセンス情報確認画面が表示されます。ライセンス情報を入力後、ウェルカム 画面が表示されますので、次へ ボタンをクリックします。

| ほのぼのNEXT 介護保険 - InstallShield Wizarc |                                                                                                  |
|--------------------------------------|--------------------------------------------------------------------------------------------------|
|                                      | <b>ようこそ</b><br>InstallSNield Woard は、GBのGEのNEXT 介謝保険 をエビュー知てクストールします。 統行するには、「次へ」を<br>グックしてください。 |
| <u>新新教室 有利</u>                       | $\frown$                                                                                         |
| InstallSineld                        |                                                                                                  |

3) 使用許諾契約書を確認します。 内容に同意いただけた場合は **はい** ボタンをクリックします。尚、使用許諾契約 書の内容を印刷しておきたい場合は **印刷** ボタンをクリックして印刷を行うこ ともできます。<sup>1</sup>

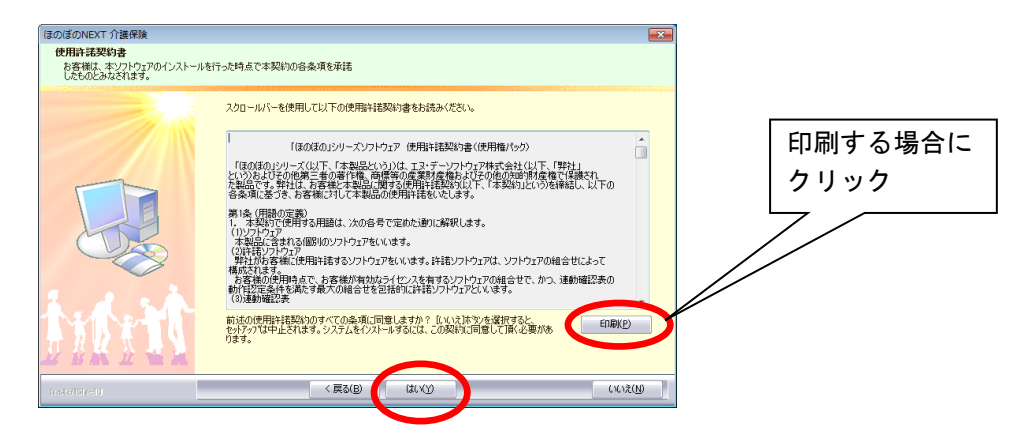

- 4) 必要に応じてインストール先を設定します。 インストール先を変更する場合は、変更 ボタンをクリックしてフォルダを選択します。
  - インストール先を確認し、次へ ボタンをクリックします。

|                                                                                                    |                                                                                                    |                                                                                                    | and and a second second second second second second second second second second second second second second se                                                                                                    |                                         |     |
|----------------------------------------------------------------------------------------------------|----------------------------------------------------------------------------------------------------|----------------------------------------------------------------------------------------------------|----------------------------------------------------------------------------------------------------|-----------------------------------------|-----|
|                                                                                                    | セッチァンプは、次のフォルゲに 臣の廷のNEKT 小調開発検 を4<br>このフォルダベルのインストールは、し次へ3キジンをグックします。<br>別のフォルダベインストールする場合は、「家更3キジンをグックし" | ストールします。<br>フォルダを実更してください。                                                                                                   |                                                                                                    |                                         |     |
|                                                                                                    | -12ストーあ先の2mb2*                                                                                            | TE(D-                                                                                                    |                                                                                                    |                                         |     |
|                                                                                                    | 〈戻る(B) (次へ(N))                                                                                            |                                                                                                    |                                                                                                    |                                         |     |
| Internation                                                                                                    |                                                                                                    |                                                                                                    |                                                                                                    | • -                                     |     |
|                                                                                                    |                                                                                                    |                                                                                                    |                                                                                                    |                                         |     |
|                                                                                                    |                                                                                                    |                                                                                                    |                                                                                                    | ******                                  |     |
|                                                                                                    |                                                                                                    |                                                                                                    |                                                                                                    |                                         |     |
|                                                                                                    |                                                                                                    |                                                                                                    |                                                                                                    |                                         |     |
| 5 百 ナ 6 1 6 十                                                                                                    | フレー フィッ どの 留                                                                                              | ちちちょう                                                                                                    | 40 <b>+ +</b>                                                                                                    |                                         |     |
| <b>5.更</b> をクリックす                                                                                                    | ると、フォルダの選                                                                                                 | <u> 択</u> 画面が表示さ                                                                                                    | れます。                                                                                                    |                                         |     |
| <u>* 更</u> をクリックす<br>ンストール先のファ                                                                                                    | ると、フォルダの選<br>+ ルダを選択し、 <b>0</b>                                                                           | 択画面が表示さ<br>✔ ボタンをクリ                                                                                                    | れます。<br>ックします                                                                                                    |                                         |     |
| <u>* 更</u> をクリックす<br>ンストール先のフォ                                                                                                    | ると、フォルダの選<br>ォルダを選択し、 0                                                                                   | 択画面が表示さ<br><b>〈</b> ボタンをクリ                                                                                                   | れます。<br>ックします                                                                                                    | -<br>0                                  |     |
| <u>* 更</u>   をクリックす<br>ンストール先のフォ<br>択後は前画面に戻り                                                                                                    | ると、フォルダの選<br>ォルダを選択し、 0<br>ります。                                                                           | 択画面が表示さ<br>【 ボタンをクリ                                                                                                    | れます。<br>ックします                                                                                                    | -<br>0                                  |     |
| <u>を</u> 更 をクリックす<br>ンストール先のフォ<br>択後は前画面に戻 <sup>し</sup>                                                                                                    | ると、フォルダの選<br>+ ルダを選択し、 0<br>ります。                                                                          | 択画面が表示さ<br>【 ボタンをクリ                                                                                                    | れます。<br>ックします                                                                                                    | °                                       |     |
| <u>を</u> りいったす<br>ンストール先のフォ<br>択後は前画面に戻 <sup>し</sup>                                                                                                    | ると、フォルダの選<br>ナルダを選択し、 0<br>ります。                                                                           | 択画面が表示さ<br>ボタンをクリ<br>インストール                                                                                                  | れます。<br>ックします<br>                                                                                                    | -<br>0                                  |     |
| をクリックす<br>ンストール先のフォ<br>択後は前画面に戻 <sup>し</sup>                                                                                                    | ると、フォルダの選<br>ナルダを選択し、 0<br>ります。                                                                           | 択画面が表示さ<br>ボタンをクリ<br>インストール<br>フォルダを選                                                                                        | れます。<br>ックします<br>したい<br>報                                                                                                    | ō                                       |     |
| をクリックす ンストール先のフォ 状後は前画面に戻し オルダ<br>オルダ<br>なぼれして(ださい)<br>(7(P):                                                                                                    | ると、フォルダの選<br>ナルダを選択し、 0<br>ります。                                                                           | 択画面が表示さ<br>ボタンをクリ<br>インストール<br>フォルダを選                                                                                        | れます。<br>ックします<br>、したい<br>【択                                                                                                    | ō                                       |     |
| <u>* 更</u> をクリックす<br>ンストール先のフォ<br>択後は前画面に戻<br>*ルダ選択<br>*//ダを選択して(ださい<br>*/(P):                                                                                                    | ると、フォルダの選<br>ナルダを選択し、 0<br>ります。                                                                           | 択画面が表示さ<br>インストール<br>フォルダを選                                                                                                  | れます。<br>ックします<br>、したい<br>【択                                                                                                    | -<br>0                                  |     |
| <u> を</u> クリックす<br>ンストール先のフォ<br>択後は前画面に戻し<br>オルダ選択<br>オルダを選択して(ださい<br>*(XP):<br>exiNDSKGHAP300                                                                                                    | ると、フォルダの選<br>ナルダを選択し、 0<br>ります。                                                                           | 択画面が表示さ<br>ズタンをクリ<br>インストール<br>フォルダを選                                                                                        | れます。<br>ックします<br>したい<br>髪択                                                                                                    | -<br>0                                  |     |
| をクリックす ンストール先のフォ 状後は前画面に戻 れルダを選択して(ださい *パレタ) ************************************                                                                                                    | ると、フォルダの選<br>ナルダを選択し、 0<br>ります。                                                                           | 択画面が表示さ<br>ズタンをクリ<br>インストール<br>フォルダを選                                                                                        | れます。<br>ックします<br>、したい<br>軽択                                                                                                    | -<br>0                                  |     |
| をクリックす<br>ンストール先のフォ<br>択後は前画面に戻し<br>れルダを選択して(ださい<br>ない):<br>(ス(P):<br>(ス(P):<br>((A(P):<br>((A(P):<br>(( | ると、フォルダの選<br>ナルダを選択し、 0<br>ります。                                                                           | 択画面が表示さ<br>ズタンをクリ<br>インストール<br>フォルダを退                                                                                        | れます。<br>ックします<br>ンしたい<br>【択                                                                                                    | -<br>0                                  |     |
| をクリックす ンストール先のフォ 大後は前画面に戻 は が し な な ( ) 、 、 、 、 、 、 、 、 、 、 、 、 、 、 、 、 、 、                                                                                                    | ると、フォルダの選<br>ナルダを選択し、 0<br>ります。                                                                           | 択画面が表示さ<br>ボタンをクリ<br>インストール<br>フォルダを選<br>※ 選択したフィー                                                                           | れます。<br>ックします<br>、したい<br>髪択                                                                                                    |                                         | 7+  |
| をクリックす ンストール先のフォ 大後は前画面に戻い れレダ連択 れレダ連択 れレダを選択して(ださい (ス(P): 、 、 、 、 、 、 、 、 、 、 、 、 、 、 、 、 、 、 、                                                                                                    | ると、フォルダの選<br>ナルダを選択し、 0<br>ります。                                                                           | 択画面が表示さ<br>ズ ボタンをクリ<br>インストール<br>フォルダを選<br>※選択したファ                                                                           | れます。<br>ックします<br>したい<br>ま<br>沢                                                                                                    | IDSKGHAP300J                            | フォ  |
| をクリックす ンストール先のフォ ス化後は前画面に戻い れば後は前画面に戻い ればない な(P): ************************************                                                                                                    | ると、フォルダの選<br>ナルダを選択し、 0<br>ります。                                                                           | 択画面が表示さ<br>ボタンをクリ<br>インストール<br>フォルダを選<br>※選択したファ<br>ルダでないち                                                                   | れます。<br>ックします<br>したい                                                                                                    | -。<br>IDSKGHAP300」<br>的に選択したこ           | フォ  |
| をクリックす ンストール先のフォ ス化後は前画面に戻い ればを違択して(ださい な(P): ************************************                                                                                                    | ると、フォルダの選<br>サルダを選択し、 0<br>ります。                                                                           | 択画面が表示さ<br>ボタンをクリ<br>インストール<br>フォルダを建<br>※選択したファ<br>が<br>ダの下に「M                                                              | れます。<br>ックします<br>したい<br>まルダが「N<br>島合、自動                                                                                                    | ・。<br>IDSKGHAP300」<br>的に選択したこ           | フォル |
| をクリックす<br>ンストール先のフォ<br>大後は前画面に戻り<br>オルダ遊園(して(ださい)<br>な(P):<br>************************************                                                                                                    | ると、フォルダの選<br>サルダを選択し、 0<br>ります。                                                                           | 択画面が表示さく<br>ボタンをクリ<br>インストール<br>フォルダを建<br>米選択したフォ<br>ルダでないち<br>ダ配下に「N                                                        | れます。<br>ックします<br>したい<br>ま<br>ルダが「M<br>島合、自動自<br>DSKGHAP300                                                                                                    | -<br>IDSKGHAP300」<br>的に選択したつ<br>)」フォルダが | フォル |
| をクリックす ンストール先のフォ 状後は前画面に戻い れば後は前画面に戻い ればないないないない いびないないないない いいのものはないない いいのものはないない いいのものはないない いいのものはない いいのものはない いいのもの いいのものはない いいのものはない いいのいの いいのものはない いいのものはない いいのものはない いいのものはない いいのものはない いいのものはない いいのものはない いいのものはない いいのものはない いいのものはない いいのものはない いいのものはない いいのものはない いいのものはない いいのものはない いいのものはない いいのものはない いいのものはない いいのものはない いいのものはない いいのものはない いいのものはない いいのものはない いいのいの いいのものはない いいのものはない いいのものはない いいのものはない いいのものはない いいのいの いいのいのはない いいのいの いいのいのはない いいのいのはない いいのいのはない いいのいのはない いいのいのはない いいのいのはない いいのいのはない いいのいのはない いいのいのはない いいのいのはない いいのいのいの いいのいのはない いいのいのはない いいのいのはない いいのいのいの いいのいのいの いいのいのいの いいのいのいのいの いいのいのいのいのい いいのいのいのい いいのいのいのい いいのいのいのい いいのいのい いいのいのいのい いいのいのいのい いいのいのいのい いいのいのいのい いいのいのいのい いいのいのいのい いいのいのいのい いいのいのいのい いいのいのいのい いいのいのいのい いいのいのいのい いいのいのいのい いいのいのいのい いいのいのいのい いいのいのいのい いいのいのいのい いいのいのいのい いいのいのいのい いいのいのいのい いいのいのいのい いいのいのい いいのいのいのいのい いいのいのい いいのいのいのい いいのいのい いいのいのいのい いいのいのいのいのい いいのいのい いいのいのいのい いいのいのいのい いいのいのいのい いいのいのいのい いいのいのい いいいのいのいのい いいのいのいのい いいのいのいいのい                                                                                                    | ると、フォルダの選<br>オルダを選択し、 0<br>ります。                                                                           | 択面が表示され、<br>ボタンをクリ<br>インストールフォルダをを<br>、<br>、<br>、<br>、<br>、<br>、<br>、<br>、<br>、<br>、<br>、<br>、<br>、<br>、<br>、<br>、<br>、<br>、 | れます。<br>ックします<br>したい<br>ま<br>ポ<br>り<br>よ<br>い<br>く<br>て<br>い<br>く<br>て<br>い<br>く<br>て<br>い<br>の<br>の<br>し<br>ます<br>の<br>し<br>ます<br>の<br>し<br>ます<br>の<br>の<br>の<br>し<br>ます<br>の<br>の<br>の<br>の<br>し<br>ます<br>の<br>の<br>の<br>の<br>の<br>の<br>の<br>の<br>の<br>の<br>の<br>の<br>の<br>の<br>の<br>の<br>の<br>の | -<br>IDSKGHAP300」<br>的に選択したこ<br>)」フォルダが | フォル |

1 プリンターなどの環境が別途必要となります。

5) Adobe Reader をインストールするか選択します。 「インストールする」または「後でインストールする」を選択し、 次へ ボタン をクリックします。

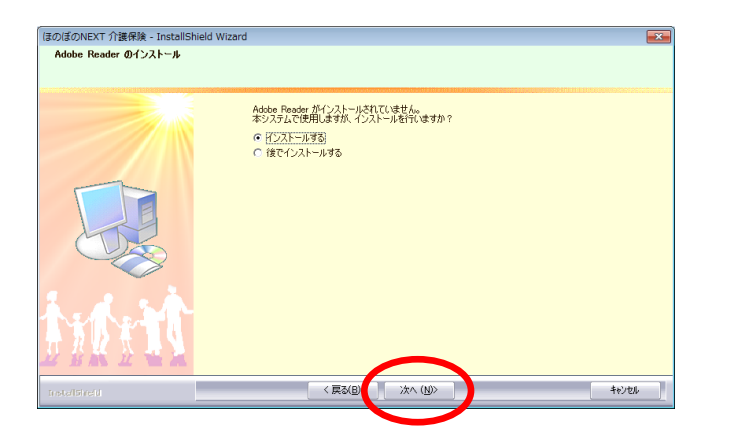

※ Adobe Reader がインストール 済みの環境では、この画面は 表示されません。

6) インストール準備完了画面で **インストール** ボタンをクリックし、インストー ルを開始します。

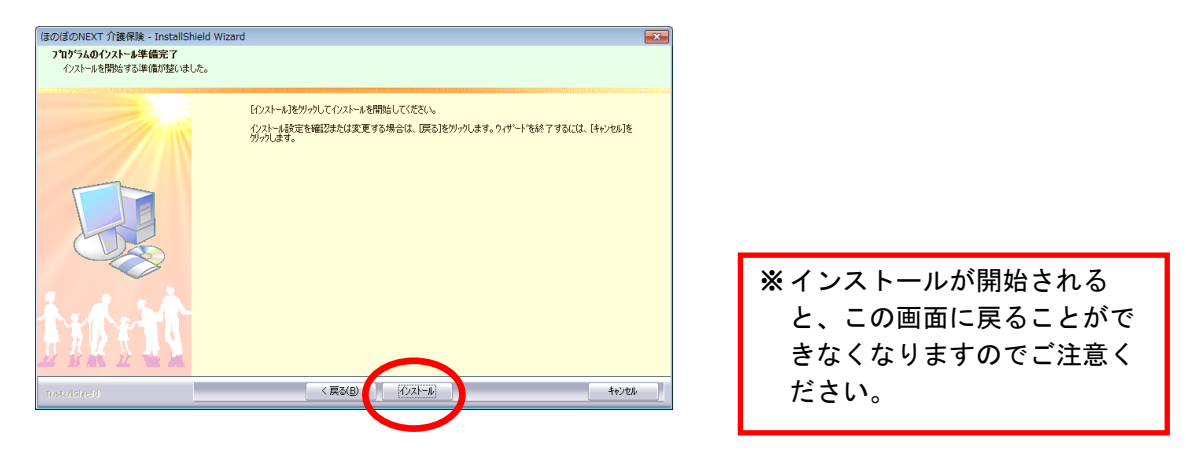

7) インストール実行中の画面が表示されます。インストール実行中は自動的に処理 が行われますので、しばらくお待ちください。

※Adobe Reader インストール確認画面で「インストールする」を選択した場合、この途中 に Adobe Reader のインストールプログラムが実行されます。操作方法は「<u>9. Adobe Reader</u> <u>のインストール</u>」をご参照ください。

| ほのぼのNEXT 介護保険 - InstallShield Wiza | rd 💽                                                     |
|------------------------------------|----------------------------------------------------------|
| セットアッフ* ステータス                      |                                                          |
|                                    |                                                          |
|                                    | ほのほのNEXT 介護保険 が新しいツフトウェアのインストールを構成中です。                   |
|                                    | CW.WAppDataWLocalWTempWSFG5bacrraWksh_krk_z_24sheet01pbd |
|                                    |                                                          |
| tide th                            |                                                          |
| Installäiveld                      |                                                          |

8) ほのぼの管理コンソールのインストールを行います。ウェルカム画面が表示され ます。 次へ ボタンをクリックします。

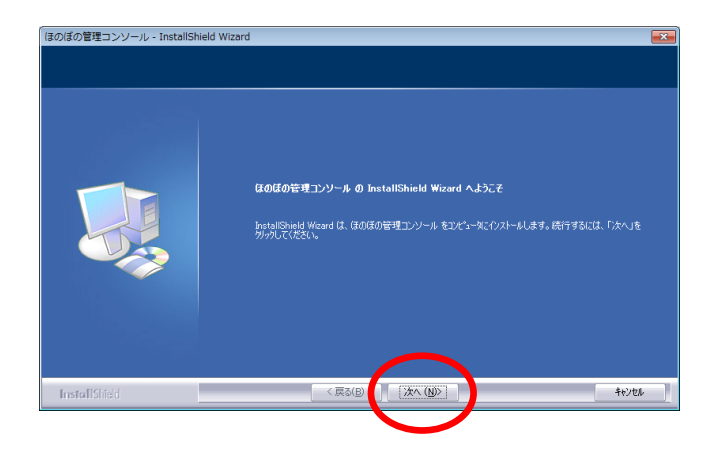

- 9) 必要に応じてインストール先を設定します。
   インストール先を変更する場合は、変更 ボタンをクリックしてフォルダを選択します。
  - インストール先を確認し、次へ ボタンをクリックします。

| GOIGOUE<br>CHProces                                                                                   | 理ビンジール の代21-4分を<br>m FilesWeddoonsole   |
|----------------------------------------------------------------------------------------------------|-----------------------------------------|
| ■ ■ ■ ■ ■ ■ ■ ■ ■ ■ ■ ■ ■ ■ ■ ■ ■ ■ ■                                                                 | ■ ● ● ● ● ● ● ● ● ● ● ● ● ● ● ● ● ● ● ● |
| 冬 史1を1よ11回山1〜 たりまり。<br>フォルダの選択<br>インストール先のフォルタを選択してください。                                              | <sup>2</sup> I インストールしたい<br>フォルダを選択     |
| N*Z(D):<br>D¥Program Files¥ndsconsole<br>7#U\$*(D):<br>Program Files<br>→ Common Files<br>→ DVD Maker | •                                       |

10) インストール準備完了画面で、**インストール**ボタンをクリックし、インストールを開始します。

| ほのぼの管理コンソール - InstallShield W<br><b>ブロクラムのインストール準備完了</b><br>インストールを開始する準備が堅いました。 | Vizard                                                                                             |                                                         |
|----------------------------------------------------------------------------------|----------------------------------------------------------------------------------------------------|---------------------------------------------------------|
|                                                                                  | 【ウストール見をが少めしモウストールを開始してください。<br>(ウストール最近定を確認または実更する場合は、(戻る)をかかりします。ウィザートを終了するには、【キャンセル)を<br>かかします。 |                                                         |
| InstallShied                                                                     | < 戻5(B) [7)ZF-14<br>4+)/54                                                                         | ※インストールが開始される<br>と、この画面に戻ることが<br>できなくなりますのでご注<br>意ください。 |

11) インストール実行中の画面が表示されます。インストール実行中は自動的に処理が行われますので、しばらくお待ちください。

| ほのぼの管理コンソール - InstallShield Wiza<br>セットアゥフ* ステータス | rd 💌                                             |
|---------------------------------------------------|--------------------------------------------------|
|                                                   | InstallShieb(R) Woard は ほのほの管理エンソール をインストールしています |
| InstallShield                                     | 14/28                                            |

12) インストール処理が完了するとインストール完了画面が表示されます。 **完了**をクリックし、ほのぼの管理コンソールのインストール作業を終了します。

| and the second second | InstallShield Wizard の完了     |                 |       |
|-----------------------|------------------------------|-----------------|-------|
|                       | モットアッフては、コンピュータへほのほの管理エンソール・ | のインストールを終了しました。 |       |
| InstallShield         | < 戻る(B)                      | 完了              | キャンセル |

13) ダウンローダーのインストールを行います。同意書を確認いただき同意いただけ る場合は、**はい** ボタンをクリックします。

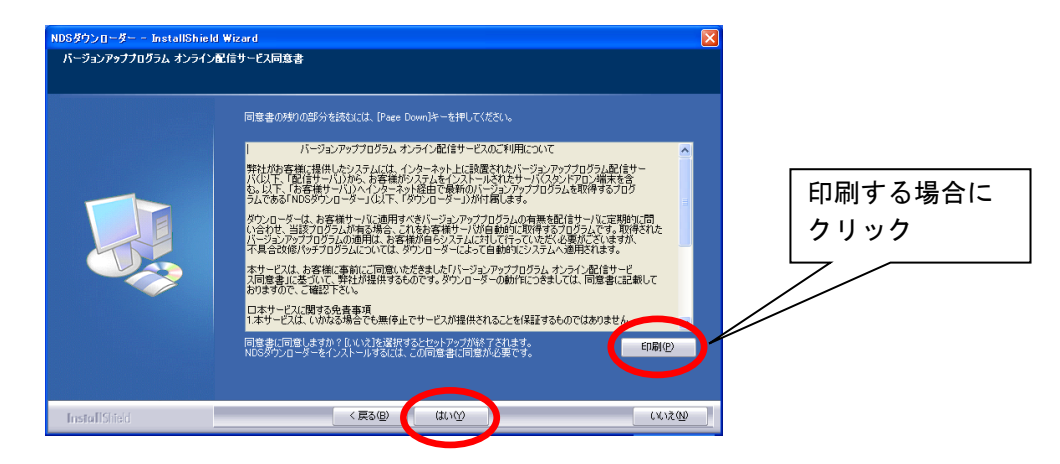

- 14) 必要に応じてインストール先を設定します。 インストール先を変更する場合は、**変更** ボタンをクリックしてフォルダを選択 します。
  - インストール先を確認し、**インストール**ボタンをクリックします。

|                                                                                                    | セッドアップは、次のフィレガに NOSダウンローラー も<br>このフォルダへのインストールは、ビーンストール活す少をう<br>別がフォルダヘインストールする場合は、LEEEは今ッを | ツストールします。<br>リックします。<br>グリックしてフォルダを変更してください。 |                                      |                  |               |
|----------------------------------------------------------------------------------------------------|---------------------------------------------------------------------------------------------|----------------------------------------------|--------------------------------------|------------------|---------------|
|                                                                                                    |                                                                                             |                                              | <b>T</b>                             |                  |               |
| InstallShield                                                                                                    | [7)X1-JL (                                                                                  | DST                                          | 46                                   |                  |               |
|                                                                                                    |                                                                                             |                                              |                                      |                  |               |
| <b>を</b> 更 をクリック 3<br>ンストール先のフ                                                                                                    | 「ると、フォルダ」<br>オルダを選択し、<br>ります                                                                | の選択画面が<br>OK ボタン                             | が表示されま<br>ンをクリック                     | す。<br>します。       | <br>* * * * * |
| <b>を更</b> をクリックす<br>ンストール先のフ<br>更後は前画面に戻                                                                                                    | 「ると、フォルダ」<br>オルダを選択し、<br>ります。                                                               | の選択画面が<br>OK ボタン                             | が表示されま<br>ンをクリック                     | す。<br>します。       | <br>* * * * * |
| を<br>を<br>クリック<br>つ<br>ンストール先のフ<br>更後は前画面に戻<br>オルダ運択<br>ないので、<br>た<br>ないのの<br>た<br>マ<br>の<br>の<br>の<br>の<br>の<br>の<br>の<br>の<br>の<br>の<br>の<br>の<br>の                                                                                                    | 「ると、フォルダ」<br>オルダを選択し、<br>ります。                                                               | の選択画面 <i>‡</i><br><mark>0K</mark> ボタ:        | が表示されま<br>ンをクリック                     | す。<br>します。       | <br>* * * *   |
| をクリックマ<br>ンストール先のフ<br>更後は前画面に戻<br>オルダ運R<br>なルダを選択してください<br>マストー                                                                                                    | 「ると、フォルダ」<br>オルダを選択し、<br>ります。                                                               | の選択画面が<br><mark>OK</mark> ボタ:                | が表示されま<br>ンをクリック                     | す。<br>します。       | <br>••••      |
| を<br>クリック<br>シストール先のフ<br>更後は前画面に戻<br>オルダ運択<br>なルダを選択して(ださい<br>いたの)<br>************************************                                                                                                    | 「ると、フォルダ」<br>オルダを選択し、<br>ります。                                                               | の選択画面が<br>OK ボタン                             | が表示されま<br>ンをクリック                     | す。<br>します。       | <br>• • • •   |
| <ul> <li>をクリックマ</li> <li>ンストール先のフ</li> <li>更後は前画面に戻</li> <li>オルダ選択</li> <li>オルダ選択してください</li> <li>マストール</li> <li>マストール</li> <li>マストール</li> <li>マストール</li> <li>アーカルディスク(C.)</li> <li>CommonDoc Folder</li> <li>CommonDoc Folder</li> <li>CommonDoc Folder</li> <li>CommonDoc Folder</li> <li>NPSCG449200</li> </ul> | 「ると、フォルダ」<br>オルダを選択し、<br>ります。                                                               | の選択画面が<br>OK ボタ:<br>イン                       | が表示されま<br>ンをクリック<br>                 | す。<br>します。<br>たい | <br>••••      |
| をクリックマ<br>ンストール先のフ<br>更後は前画面に戻<br>オルダ選択<br>なルダ選択して(ださい<br>マストー<br>マストールのフ<br>を見後は前画面に戻<br>オルダ型沢<br>ないの<br>ローカルディスク(C:)<br>○ CommonDocFolder<br>○ Dーカルディスク(C:)<br>○ CommonDocFolder<br>○ NDSKGHAP300<br>○ Program Files<br>○ Program Files<br>○ 2-ザー                                                               | 「ると、フォルダ」<br>オルダを選択し、<br>ります。                                                               | の選択画面が<br>OK ボタン<br>イン<br>フォ                 | が表示されま<br>ンをクリック<br>マストールし<br>トルダを選択 | す。<br>します。<br>たい | <br>••••      |

15) インストール実行中の画面が表示されます。インストール実行中は自動的に処理が行われますので、しばらくお待ちください。

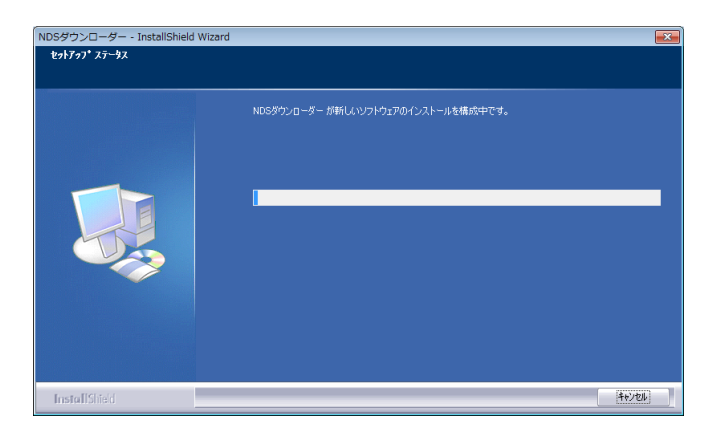

16) インストール処理が完了するとインストール完了画面が表示されます。 **完了** ボタンをクリックしてください。

| ほのぼのNEXT 介護保険 - InstallShiel | 1 Wizard                                                                |
|------------------------------|-------------------------------------------------------------------------|
| <b>Z</b>                     | InstallShield Wizard の完了<br>セットアップは、エピュータへほのほのNEXT 介護保険 のインストールを終了しました。 |
|                              |                                                                         |
| 加放                           |                                                                         |
| InstallSheld                 | 〈戻る(B) (第7) キャンセル                                                       |

以上で、インストールは完了しました。

- ※ インストール操作後は、必ずパソコンを再起動してください。
- ※ アプリケーションを起動する前に「<u>10. ライセンスキーの設定」、「11. NDSダウンロ</u> <u>ーダーの設定</u>」を行ってください。

### 6. クライアント版(ピアツーピア含む)の インストール

クライアントサーバー型のクライアント機、ピアツーピア型のクライアント機への アプリケーションのインストールは、サーバー機のインストール時に用意されたク ライアント用インストーラーをクライアント機から実行することにより行います。 あらかじめサーバー機へのアプリケーションのインストールを済ませておいてく ださい。

 クライアントマシンでエクスプローラを開きます。「マイネットワーク」からコン ピュータの一覧を参照し、アプリケーションのインストールを済ませたサーバー マシンを選択してください。

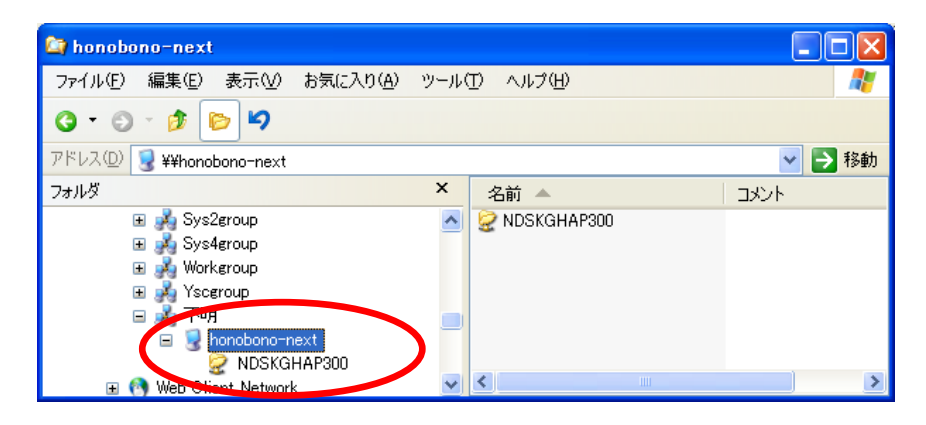

2) サーバーマシンの共有フォルダ「NDSKGHAP300」にある、"ClientSetup.exe"をダ ブルクリックして実行してください。

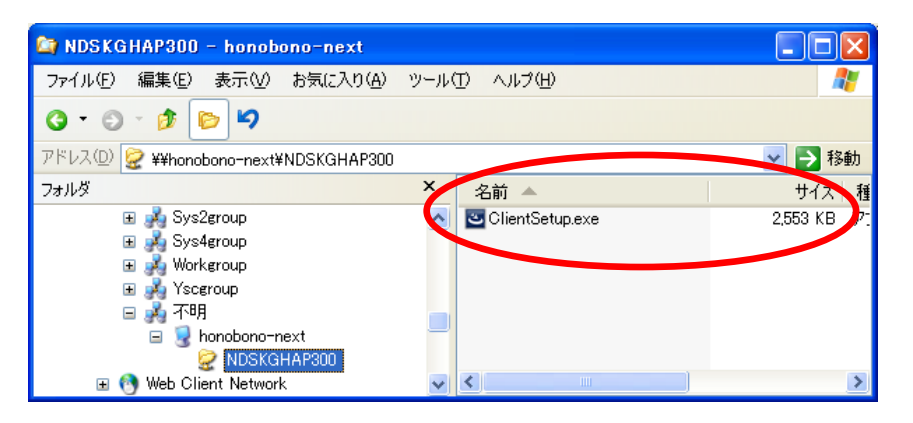

3) ウェルカム画面が表示されます。 次へ ボタンをクリックします。

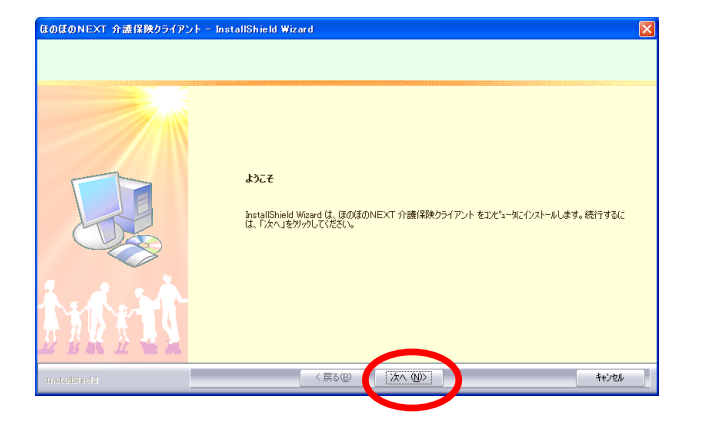

4) 使用許諾契約書を確認します。
 内容に同意いただけた場合に はい ボタンをクリックします。尚、使用許諾契約
 書の内容を印刷しておきたい場合は 印刷 ボタンをクリックして印刷を行うこともできます。<sup>1</sup>

| ほのぼのNEXT 介護保険 クライアント                                                              | ×                                                                                                    |                 |
|-----------------------------------------------------------------------------------|----------------------------------------------------------------------------------------------------|-----------------|
| 使用許諾契約書<br>お客様は、本ソフトウェアのインストールを行った時点です<br>したものとみなされます。                            | ×契約の各条-項を承諾                                                                                                    |                 |
| 200-W                                                                             | くーを使用して以下の使用容は認めりきなおなかくたとい。<br>「在のほの」ジリースシフトウェア(使用容認知識(使用確心ら少)<br>のリースペリト、「本教語というひは、エコ・デーソントウンド時代会社(以下、「智士」<br>ひざのの読書をの意味で、「本教語という」ので、「など」<br>学校は、正式を建て、全部に、「成本の」、「本教』のにいくの後に確認し、以下の                                                                                                    | 印刷する場合に<br>クリック |
| 合本用は<br>第二章<br>(1)<br>(1)<br>(1)<br>(1)<br>(1)<br>(1)<br>(1)<br>(1)<br>(1)<br>(1) | まった。方参照しいしく本総のの形料時在80%になる。<br>時の変更<br>10%世界方相違し、六の合きで定的ために満取します。<br>含実れ気感明のシップラをしくます。<br>注意するのが目的ですないます。 注意プレトンプをしたり、「おきプレトン』では、ソフトウェアの融合せによって<br>が得知ませで、た意味を含めたり、ビンスを考えりントゥップの場合させて、かつ、連動確認実の<br>差許多、方着のの場合をを目指が2.3計着ジノトウェアとし、とます。                                                                                                    |                 |
| 前述の供 がまっ                                                                          | 時非諸規約のすべての条項に同意しますか? しいとたちアと道的すると、<br>中止されます。フステムをイストーをするとは、この際は江间意して新しる数があ                                                                                                    |                 |
| InstallBiretd                                                                     | < 戻る(()) (はい()) (はい()) (はいな()) (はいえ()) (はいな()) (はいな()) (はい |                 |

5) ローカルキャッシュフォルダを必要に応じて設定します。 フォルダを変更する場合は、 変更 ボタンをクリックしてフォルダを選択しま す。

| フォルダを確認し、 | 次へ | ボタンをクリックします。 |
|-----------|----|--------------|
|-----------|----|--------------|

|              | セッドアップは、けんりフォルゲに ほのほのNEXT 小語(特殊 クライアント 08 ーカ<br>このテルドでよろしければ、じんへはかりをゲットします。<br>別のフォルゲへ作はする場合は、認定更はかりたゲックしてフォルゲを変更してく | L4ャッシュを作取します。<br>だだい。 |
|--------------|----------------------------------------------------------------------------------------------------|-----------------------|
|              | -0-30-4+7%27883<br>CWNDSKGHAP800_C                                                                                   |                       |
| Installate 0 | 《 戻る @ ( (次へ @))                                                                                                    |                       |
|              |                                                                                                    |                       |

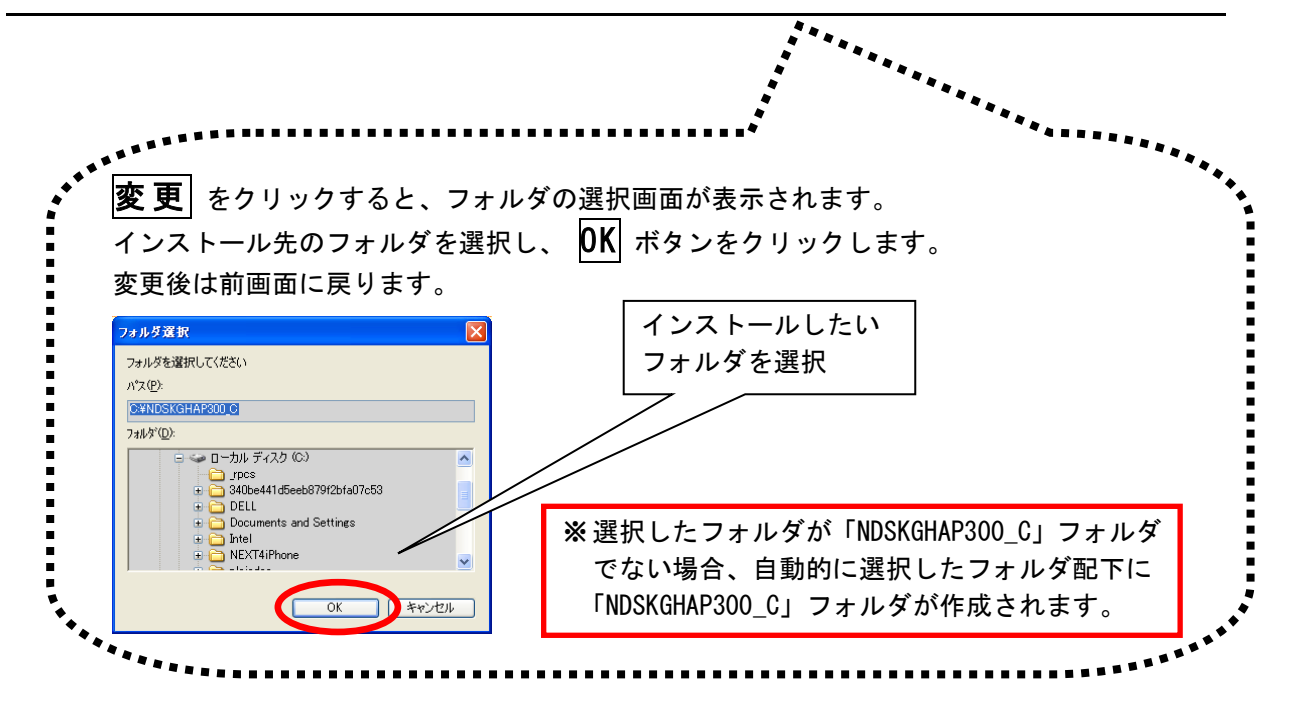

6) Adobe Reader をインストールするか選択します。 「インストールする」または「後でインストールする」を選択し、 次へ ボタン をクリックします。

| まのはのNEXT 介護保険クライアント<br>Adobe Reader のインストール | - InstallShield Wizard                                                                            | X     |
|---------------------------------------------|---------------------------------------------------------------------------------------------------|-------|
|                                             | Addes Pacelor 第1/22トールを取ていません。<br>本ジスタムで使用しますが、インストールを行いますか?<br>の <u>行ンストール学者</u><br>の 住在インストールする |       |
|                                             |                                                                                                   |       |
| MAN                                         |                                                                                                   |       |
| Instal Shreid                               | < 戻る(B) (次へ (N)>                                                                                  | キャンセル |

※ Adobe Reader がインストール 済みの環境では、この画面は 表示されません。

7) インストール準備完了画面で **インストール** ボタンをクリックし、インストー ルを開始します。

| フ <sup>・</sup> ログラムのインストール準備完了<br>インストールを開始する準備が整いました。 |                                                                                                  |  |
|--------------------------------------------------------|--------------------------------------------------------------------------------------------------|--|
|                                                        | (FCスールをかかりてインスールを開始してださい。<br>インスール為在社種記念たは実更する場合は、 (戻る)をかかします。 ウィザードを終了 するには、 [Heンたら]を<br>がったます。 |  |
| BRESE                                                  | < (#3@)                                                                                          |  |

※インストールが開始される と、この画面に戻ることがで きなくなりますのでご注意く ださい。 8) インストール実行中の画面が表示されます。インストール実行中は自動的に処理 が行われますので、しばらくお待ちください。

※Adobe Reader インストール確認画面で「インストールする」を選択した場合、この途中 に Adobe Reader のインストールプログラムが実行されます。操作方法は「<u>9. Adobe Reader</u> <u>のインストール</u>」をご参照ください。

| ほのぼのNEXT 介護保険クライアント | - InstallShield Wizard                                      | ×  |
|---------------------|-------------------------------------------------------------|----|
| セットアッフ・ステータス        |                                                             |    |
|                     | installShiebiੳ)Woard は (E0)GO/NEXT 介護(解除クライアント をインストールしています |    |
| nem 1               |                                                             |    |
| InstaliShedd        | Here a                                                      | k) |

9) インストール処理が完了するとインストール完了画面が表示されます。
 完了 をクリックし、インストール作業を終了します。

| ほのぼのNEXT 介護保険クライアント | - InstallShield Wizard                             |
|---------------------|----------------------------------------------------|
|                     |                                                    |
|                     | InstallShield Wizard の完了                           |
|                     | セットアップは、エンピュータへほのほのNEXT 介護保険クライアント のインストールを終了しました。 |
|                     |                                                    |
| <b>MAN</b>          |                                                    |
| Installändd         | 〈戻る(2) (注了) キビノセル                                  |

以上で、クライアントアプリケーションのインストールは完了しました。 ※ インストール操作後は、必ずパソコンを再起動してください。

### ネットワークセグメントを越えてデー タベースにアクセスする場合

クライアントアプリケーションとデータベースサーバーが、異なるセグメントに配置 されている環境でデータベースにアクセスする場合は、クライアント側のデータベー ス接続の設定に追加情報を入力する必要があります。

1) スタートメニューのファイル名を指定して実行を選択します。 "odbcad32"と入力し、**OK** ボタンをクリックします。

| ■ ファイル名を指定して実行                                       |
|------------------------------------------------------|
| 実行するプログラム名、または開くフォルダーやドキュメント名、インターネットリソース名を入力してください。 |
| 名前( <u>O</u> ): odbcad32                             |
| OK キャンセル 参照( <u>B</u> )                              |

- ※ 64 ビットOSの環境では、上記の方法では正しいプログラムが起動できません。
   Windows ディレクトリの SysW0W64¥odbcad32. exe を実行してください。
- システムDSNタブにある「KGHNDS300syb」を開きます(ダブルクリックまたは右 側の 構成 ボタンをクリック)

| 👼 ODBC データ ソ                 | -スアドミニストレーター                                                                            |
|------------------------------|-----------------------------------------------------------------------------------------|
| ユーザー DSN シス                  | テム DSN ファイル DSN ドライバー トレース 接続フール バージョン情報                                                |
| システム データソー                   | ス(S): 追加(D)                                                                             |
| 名前                           | КЭЛХ-<br>Ниракца                                                                        |
| KGHLOG300syb<br>KGHNDS300syb | SQL Anywhere 11<br>SQL Anywhere 11 構成(C)                                                |
| KGHZIP300syb                 | SQL Anywhere 11                                                                         |
|                              |                                                                                         |
|                              |                                                                                         |
|                              |                                                                                         |
|                              |                                                                                         |
| ODBC<br>報が格得                 | システム データ ソースには指定されたデータ プロバイダーへの接続方法に関する情<br>内されています。システム データ ソースは、NT サービスを含むこのコンピューター上の |
| 9×C0                         | ユーサール認識することかじきます。                                                                       |
| L                            |                                                                                         |
|                              | OK キャンセル 適用(A) ヘルブ                                                                      |

3) ネットワークタブを選択し、TCP/IP の右側の入力欄に"HOST=サーバー名"を入力 し、OK ボタンをクリックします。

| SQL Anywhere 11 の ODBC 設定 💦 💦 💦 💦 💦 💦 💦 😪 |
|-------------------------------------------|
| ODBC ログイン データベース ネットワーク 詳細                |
| ネットワーク・プロトコルとオブションを選択します。                 |
| TCP/IP(P) HOST=honobono-next              |
|                                           |
|                                           |
| ▼ 共有メモリ(M)                                |
| 活性タイムアウト(L): 120 🚔 秒                      |
| アイドル・タイムアウト(①: 240 🚔 分                    |
| バッファ・サイズ(山): 7300 🚖 バイト                   |
| □ ネットワーク・パケットを圧縮(0)                       |
| ネットワーク・パケットの暗号化に使用する方法を選択します。             |
|                                           |
| ◎ 単純(S)                                   |
| ◎ TLS( <u>T</u> ) 編集( <u>E</u> )          |
| OK キャンセル ヘルプ                              |

KGHLOG300syb、KGHZIP300syb にも同じ設定を行います。

### 8. リモートデスクトップサーバーへのイ ンストール

リモートデスクトップサーバーへアプリケーションをインストールする場合は、以下の手順で作業を行います。あらかじめリモートデスクトップサーバーのセットアップ、SQL Anywhere 11 のインストールは行っているものとします。また、データベースを共存しない場合は、あらかじめデータベースをインストールした別のサーバーマシンを準備してから作業を開始してください。

コントロールパネルを開き、「リモートデスクトップサーバーへのアプリケーションのインストール」をダブルクリックして実行します。

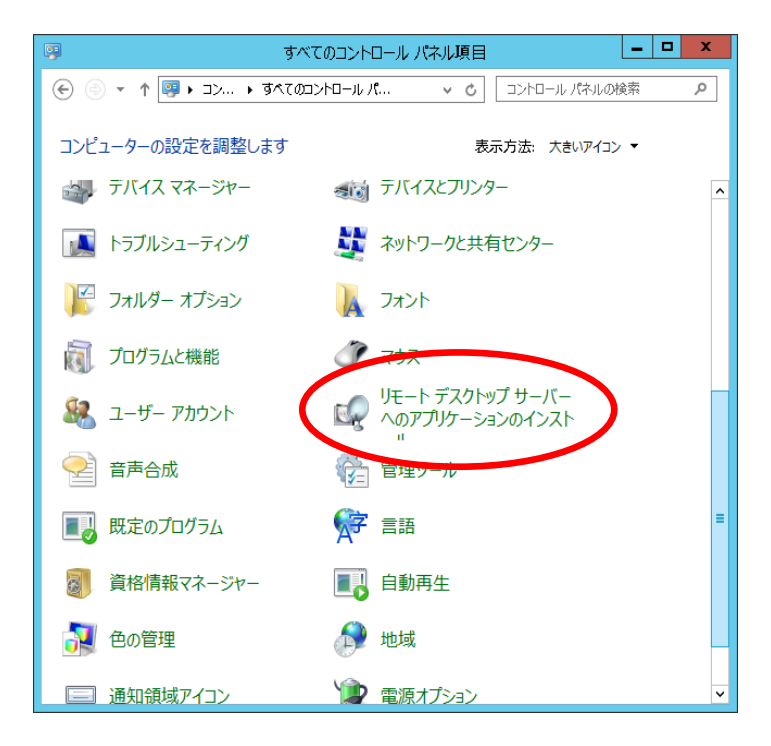

2) インストール開始画面が表示されます。次へ ボタンをクリックします。

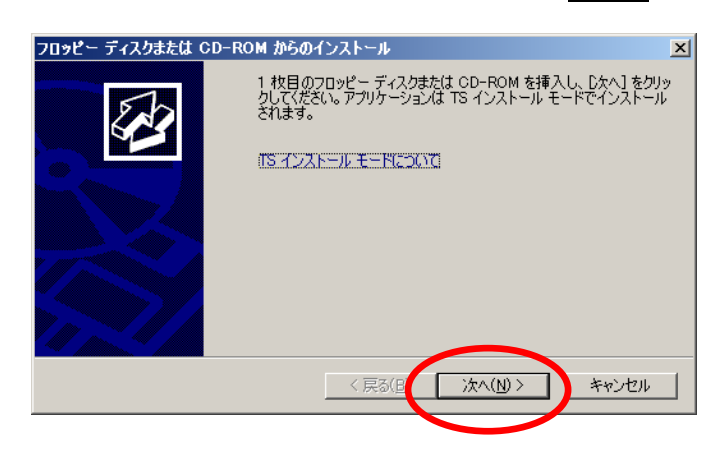

3) インストールプログラムの実行画面が表示されます。
 参照 ボタンをクリックして、インストールするセットアッププログラムファイル(setup. exe)を指定します。

| インストール プログラムの実行 |                                                                                                   | × |
|-----------------|---------------------------------------------------------------------------------------------------|---|
|                 | インストール プログラムが見つかりませんでした。もう一度実行するに<br>は、「戻る」をクリックしてください。インストール プログラムを手動で探すは<br>は、「参照] をクリックしてください。 | : |
|                 | 閒(( <u>O</u> ):<br>参照( <u>R</u> )                                                                 | D |
|                 |                                                                                                   |   |
|                 | < <b>戻る(B)</b> 次へ(1) > <b>キャンセル</b>                                                               |   |

4) 参照 ボタンをクリックすると、ファイルの選択画面が表示されます。インスト ールするセットアッププログラム(setup. exe)を選択し、開く ボタンをクリック します。

| 参照                                                                               |                                                                 |                                                                                                    |                                                                                      | ×  |        |                  |
|----------------------------------------------------------------------------------|-----------------------------------------------------------------|----------------------------------------------------------------------------------------------------|--------------------------------------------------------------------------------------|----|--------|------------------|
| 🚱 🕞 - 🚺 - (I                                                                     | のほのNEXT介護保険インストー                                                | ル媒体 🔹 👻 🎼                                                                                                    | 索                                                                                    |    |        |                  |
| 🤄 整理 ▼ 📗 表                                                                       | 示 🔻 📑 新しいフォルダ                                                   |                                                                                                    |                                                                                      | •  |        |                  |
| お気に入りリンク<br>デスクトップ<br>デスクトップ<br>コンピュータ<br>ドキュメント<br>ピクチャ<br>シュージック<br>の<br>こージック | 名前 ^ Adobe Adobe Client Mcon Sub-s Convrat<br>Uninstaller Satur | 「更新日時」         「割           2011/02/07 1354         2011/02/07 1354           2011/02/07 1354         2011/02/07 1354           2011/02/07 1354         2011/02/07 1354           2011/02/07 1354         2011/02/07 1354 | 重類 ・ サ<br>ファイル フォルダ<br>ファイル フォルダ<br>ファイル フォルダ<br>ファイル フォルタ<br>ファイル フォルタ<br>ファイル フォルタ | 17 |        |                  |
| <ul> <li></li></ul>                                                              |                                                                 |                                                                                                    |                                                                                      |    | インスレフィ | ストールした<br>マイルを選択 |
| フォルダ                                                                             | ^                                                               |                                                                                                    |                                                                                      |    |        |                  |
|                                                                                  | ファイル名(N): setup                                                 | I Se                                                                                                    | tup Programs<br>開(( <u>O</u> )                                                       |    |        |                  |

5) セットアッププログラムを選択したら、次へ ボタンをクリックします。

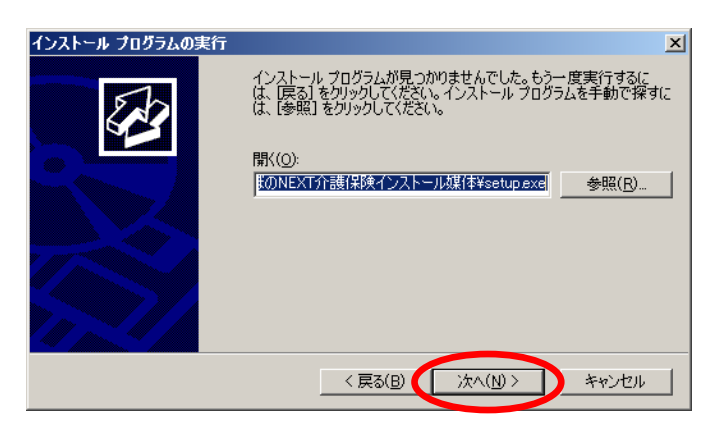

6) ライセンス情報確認画面が表示されます。ライセンス情報を入力後、ウェルカム 画面が表示されますので、次へ ボタンをクリックします。

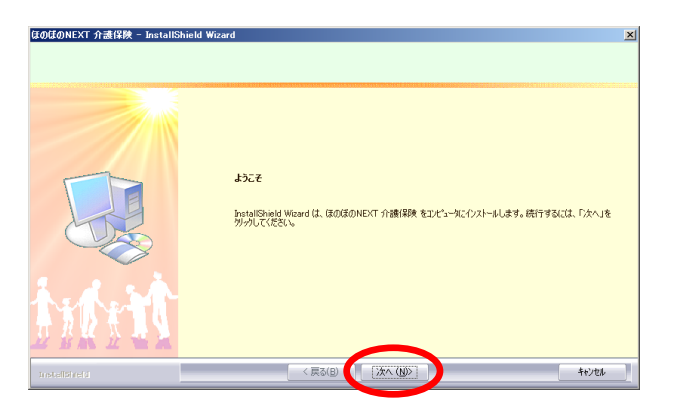

7) 使用許諾契約書を確認します。画面が表示されたら、必ず使用許諾契約内容をご確認のうえ、内容に同意いただけた場合にはい ボタンをクリックし続行します。 尚、使用許諾契約書の内容を印刷しておきたい場合は印刷 ボタンをクリックし て印刷を行うこともできます。<sup>1</sup>

| Britiska     District     1       Britiska     District     District       Britiska     District     District       Britiska     Distre     District       Britiska <th>ほのぼのNEXT 介護保険</th> <th></th> <th>×</th>                                                                                                    | ほのぼのNEXT 介護保険                                  |                                                                                                    | ×          |
|----------------------------------------------------------------------------------------------------|------------------------------------------------|----------------------------------------------------------------------------------------------------|------------|
| ADD-M/- を使用して以下の使用時後数/きを放振みたない。<br>「<br>にのためのジワークンフトウムア 使用 特異数/5 達 (使用 (PoD)<br>「<br>にのためのジワークンフトウムア 使用 特異数/5 達 (使用 (PoD)<br>「<br>にのためのジワークンフトウムア 使用 特異数/5 達 (使用 (PoD)<br>「<br>にのためのジワークンフトウムア 使用 特異数/5 達 (使用 (PoD)<br>「<br>にのためのジワークンフトウムア 使用 特異数/5 達 (使用 (PoD)<br>「<br>にのためのジワークンフトウムア 使用 特異数/5 達 (使用 (PoD)<br>」<br>「<br>にのためのジワークンフトウムア 使用 特異数/5 達 (使用 (PoD)<br>」<br>「<br>にのためのジワークンフトウムア 使用 特異数/5 達 (使用 (PoD)<br>」<br>「<br>で<br>のためのジワークンフトウムア 使用 特異数/5 達 (使用 (PoD)<br>」<br>「<br>のためのジワークンフトウムア 使用 (PoD)<br>「<br>のためのジワークンフトウムア 使用 (PoD)<br>「<br>のためのジワークンフトウムア 使用 (PoD)<br>「<br>のためのジワークンフトウムア 使用 (PoD)<br>「<br>のためのジワークンフトフトクムア 使用 (PoD)<br>「<br>のためのジワークンフトウムア (PoD)<br>「<br>のためのジワークンフトウムア (PoD)<br>「<br>のためのジワークンフトクムア (PoD)<br>「<br>のためのジワークンフトウムア (PoD)<br>「<br>のためのジワークンフトウムア (PoD)<br>「<br>のためのジワークンフトウムア (PoD)<br>「<br>のためのジワークンフトウムア (PoD)<br>「<br>のためのジワークンフトウムア (PoD)<br>「<br>のためのジワークンフトウムア (PoD)<br>「<br>のためのジワークンフトウムア (PoD)<br>「<br>のためのジワークンフトウムア (PoD)<br>「<br>のためのジワークンフトウムア (PoD)<br>「<br>のためのジワークンフトウムア (PoD)<br>「<br>のためのジワークンフトウムア (PoD)<br>「<br>のためのジワークンフトウムア (PoD)<br>「<br>のためのジワークン<br>のための (PoD)<br>「<br>のためのジワークン<br>のための<br>のための<br>のための<br>のための<br>のための<br>のための<br>のための<br>のための<br>のための<br>のための<br>のたの<br>のた                                                                                                    | 使用許諾契約書<br>お客様は、本ソフトウェアのインストール<br>したものとみなされます。 | 在行った時点で本契約の音楽項を承諾                                                                                                    |            |
| $\langle \overline{P}_{A}(P) \rangle = \langle T_{A}(P) \rangle \langle T_{A}(P) \rangle \langle T_{A}(P) $ | inter the                                      | スカールバーを使用にないての使用は装装が含めた読みださい。<br>「なの気のリック・スワントウェア"使用は装成の含く使用肉(かの)<br>「なの気の)シック・スワントウェア"使用は装成の含く使用肉(かの)<br>「ないたい」ではいて、て装取しない、ないたい」では、いいたい。<br>「ないたい」ではいて、てき取して、「ないたい」では、いいたい。<br>ないたい」では、「ないたい」では、ないたい」では、ないたい。<br>「ないたい」では、「ないたい」では、ないたい」では、ないたい。<br>「ないたい」では、「ないたい」では、ないたい」では、ないたい。<br>「ないたい」では、「ないたい」では、ないたい」では、ないたい。<br>「ないたい」では、「ないたい」では、ないたい」では、ないたい。<br>「ないたい」では、「ないたい」では、ないたい」では、ないたい。<br>「ないたい」では、「ないたい」では、ないたい」では、ないたい。<br>「ないたい」では、「ないたい」では、ないたい」では、ないたい。<br>「ないたい」では、「ないたい」では、ないたい。<br>「ないたい」では、「ないたい」では、ないたい。<br>「ないたい」では、「ないたい」では、ないたい」では、ないたい。<br>「ないたい」では、「ないたい」では、ないたい」では、ないたい。<br>「ないたい」では、「ないたい」では、ないたい」では、ないたい。<br>「ないたい」では、「ないたい」では、ないたい」では、ないたい。<br>「ないたい」では、「ないたい」では、ないたい」では、ないたい。<br>「ないたい」では、「ないたい」では、ないたい」では、ないたい。<br>「ないたい」では、「ないたい」では、ないたい」では、ないたい」では、ないたい。<br>「ないたい」では、「ないたい」では、ないたい」では、ないたい。<br>「ないたい」では、「ないたい」では、ないたい」では、ないたい。<br>「ないたい」では、「ないたい」では、ないたい。<br>「ないたい」では、「ないたい」では、ないたい。<br>「ないたい」では、「ないたい」では、ないたい。<br>「ないたい」では、「ないたい」では、ないたい。<br>「ないたい」では、「ないたい」では、ないたい。<br>「ないたい」では、「ないたい」では、ないたい。<br>「ないたい」では、「ないたい」では、ないたい。<br>「ないたい」では、「ないたい」では、ないたい。<br>「ないたい」では、「ないたい」では、ないたい。<br>「ないたい」では、ないたい。<br>「ないたい」では、「ないたい」では、ないたい。<br>「ないたい」では、「ないたい」では、ないたい。<br>「ないたい」では、「ないたい」では、ないたい。<br>「ないたい」では、ないたい。<br>「ないたい」では、ないたいたい。<br>「ないたい」では、ないたいたい。<br>「ないたい」では、ないたいたい。<br>「ないたいたい | 印刷する場合クリック |

8) インストール形式選択画面が表示されます。データベースを共存させたい場合は「標準」を、データベースを別のサーバーマシンにセットアップした場合は「アプリケーションのみ」を選択し、次へ ボタンをクリックし続行します。

| インストール形式の選択         インストールする形式を指定して下さい         © <u>アブリアニジェのあ</u> )         C 標準 | ほのぼのNEXT 介護保険 - InstallS | hield Wizard        | ×     |
|----------------------------------------------------------------------------------|--------------------------|---------------------|-------|
| 1-2ストールする形式を指定して下さい<br>の <u>アプリアージェンのあ</u><br>で 複集                               | インストール形式の選択              |                     |       |
| 1ンストールする形式を推定して下るい<br>。 <u>アプリアニッションのあ</u><br>で 標準                               |                          |                     |       |
| c <u>1777-72.008</u><br>C 18#                                                    |                          | インストールする形式を指定して下さい  |       |
| C ##                                                                             |                          | C 177017-21-21-2020 |       |
|                                                                                  |                          | C 標準                |       |
|                                                                                  |                          |                     |       |
| A. A. S.                                                                         |                          |                     |       |
|                                                                                  | MM                       |                     |       |
| InstalSire() (RS(E) XA (U)) ++/2/                                                | Installäitets            | < 戻る(B) // 沐へ (U)>  | 4+>26 |

『標準』を選択した場合は、10)へ進みます。

<sup>1</sup> プリンターなどの環境が別途必要となります。

データベースがインストールされたサーバーマシンを指定します。
 直接入力欄にコンピュータ名を入力した場合は、次へ ボタンをクリックします。
 一覧から選択する場合は、参照 ボタンをクリックします。

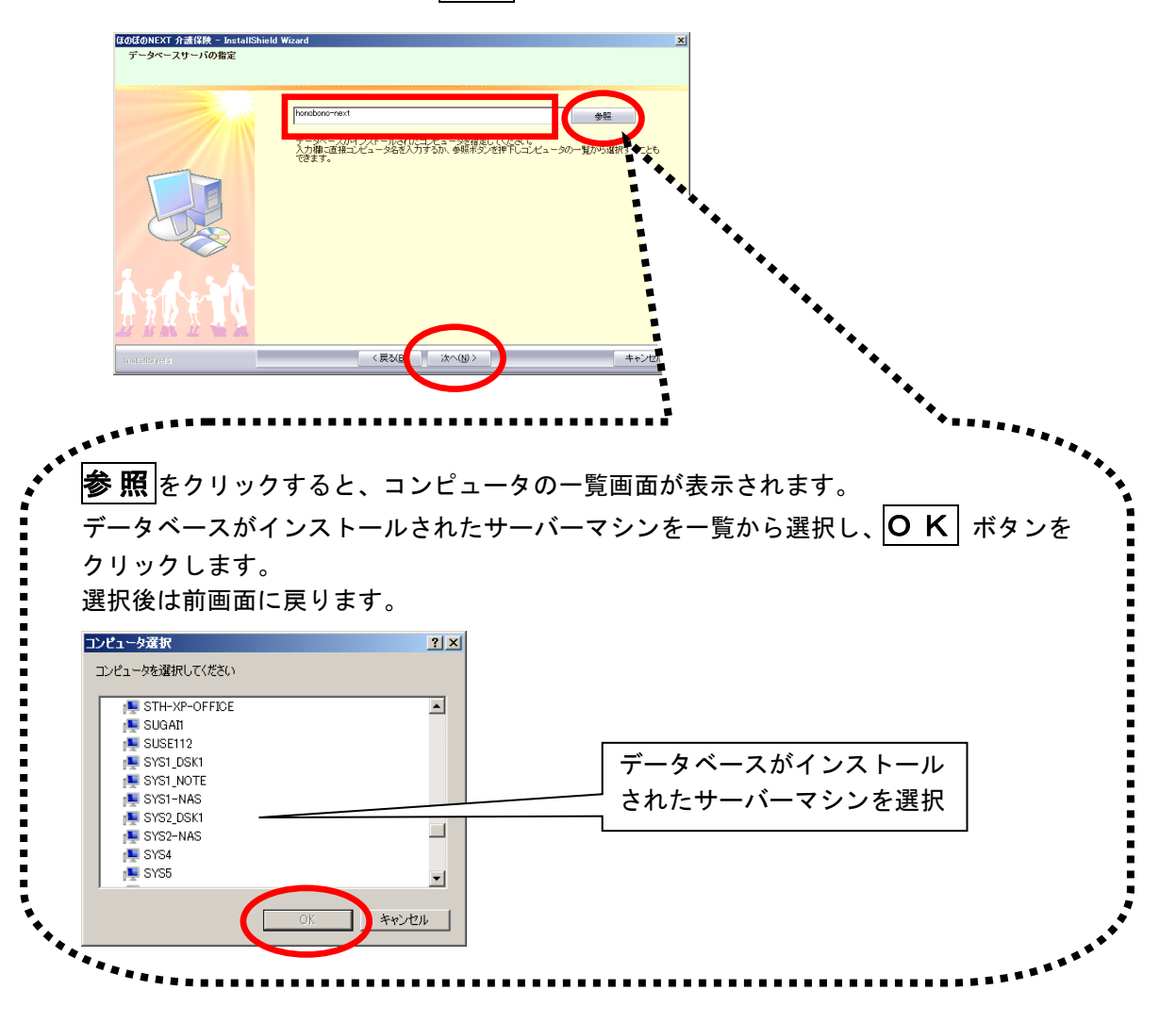

- 10) 必要に応じてインストール先を設定します。 インストール先を変更する場合は、**変更** ボタンをクリックしてフォルダを選択 します。
  - インストール先を確認し、次へボタンをクリックします。

| はのはのNEXT 介護保険 - InstallShiel<br>インストール先の選択<br>ファイルをインストールするフォルタを選択してく | d Wizerd                                                                                                    | ×                    |
|-----------------------------------------------------------------------|----------------------------------------------------------------------------------------------------|----------------------|
|                                                                       | セッチフップは、次のフォルタに、ほの氏在のNEXT 介護保険 をむ2Aト<br>このフォルタへのインストームは、Dたへはマンを切ったします。<br>別のフォルタへインストールする場合は、D変更体やyを分ックしてフォル | れんます。<br>が後変更してくだだい。 |
| t the training                                                        | -(7,216/2-07.46/9<br>C.WNDSKGHAP300                                                                          |                      |
| Instellätrefd                                                         |                                                                                                    | * ↓                  |

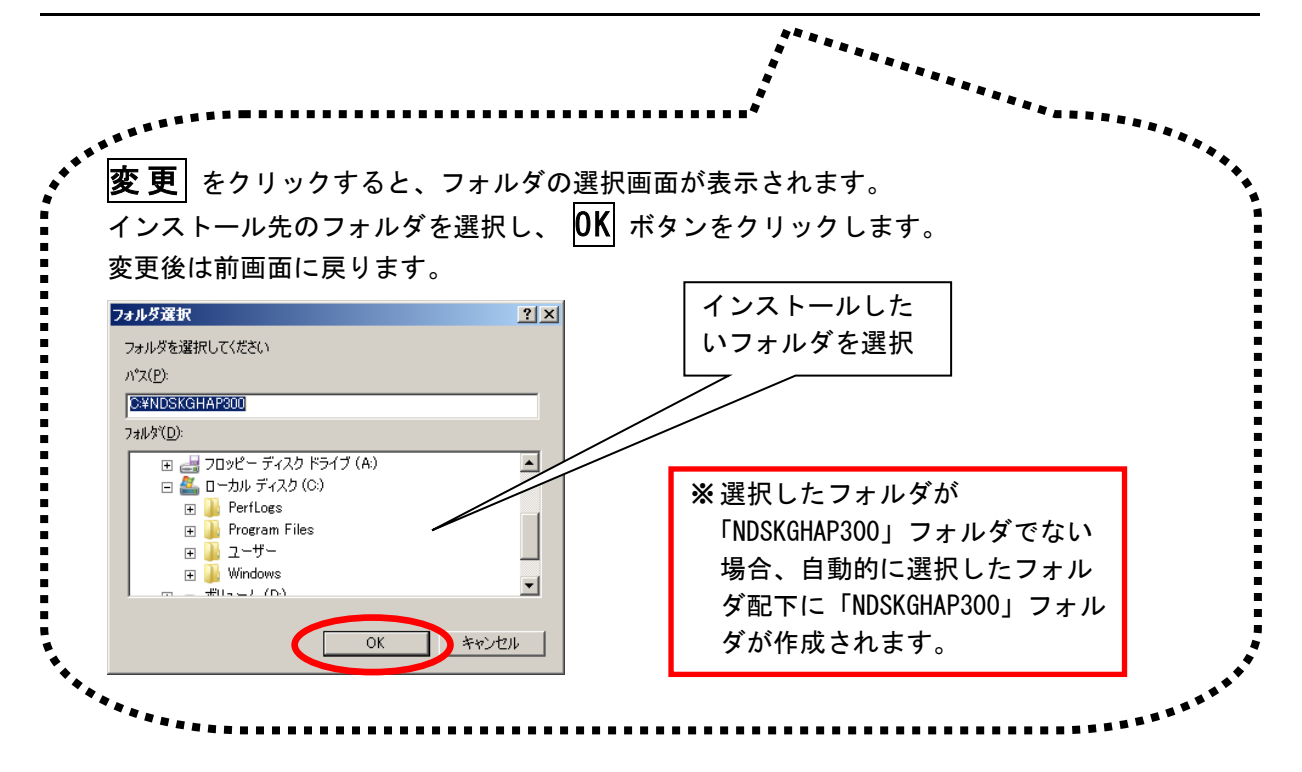

11) Adobe Reader インストール確認画面が表示されたら、「インストールする」また は「後でインストールする」を選択し、次へ ボタンをクリックし続行します。

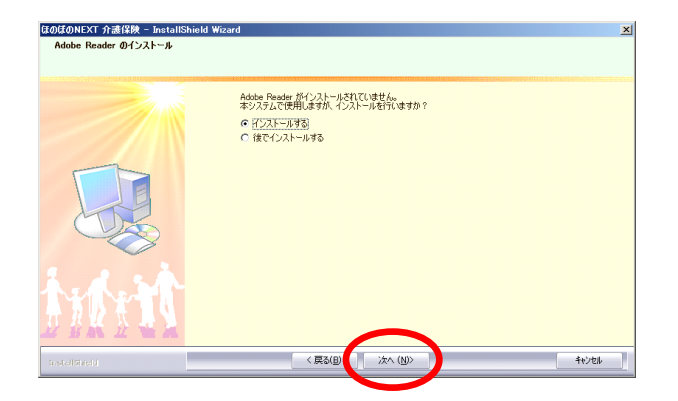

※ Adobe Reader がインストール 済みの環境では、この画面は 表示されません。

12) インストール準備完了画面で、インストール ボタンをクリックし、インストールを開始します。

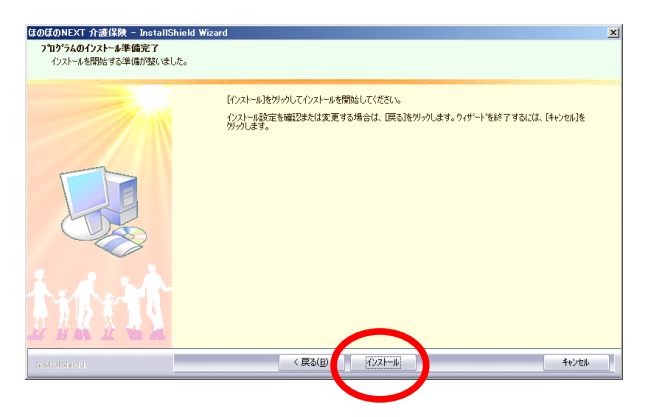

※インストールが開始される と、この画面に戻ることがで きなくなりますのでご注意 ください。 13) インストール実行中の画面が表示されます。インストール実行中は自動的に処理 が行われますので、しばらくお待ちください。

※Adobe Reader インストール確認画面で「インストールする」を選択した場合、この途中 に Adobe Reader のインストールプログラムが実行されます。操作方法は 「<u>9. Adobe Reader</u> <u>のインストール</u>」をご参照ください。

| ほのほのNEXT 介護保険 - InstallShield V<br>セットアップ・ステータス | Wizard                                             | ×     |
|-------------------------------------------------|----------------------------------------------------|-------|
|                                                 | InstaliGhieは(R) Weard は ほのほのNEXT 介護保険 をインストールしています |       |
|                                                 | D VNDSKGH AP300VKGH 800Vkgh,cmr,dD2pbd             | _     |
| tide to                                         |                                                    |       |
| InstellSireld                                   |                                                    | 4+221 |

14) ほのぼの管理コンソールのインストールを行います。ウェルカム画面が表示され ますので、次へ ボタンをクリックします。

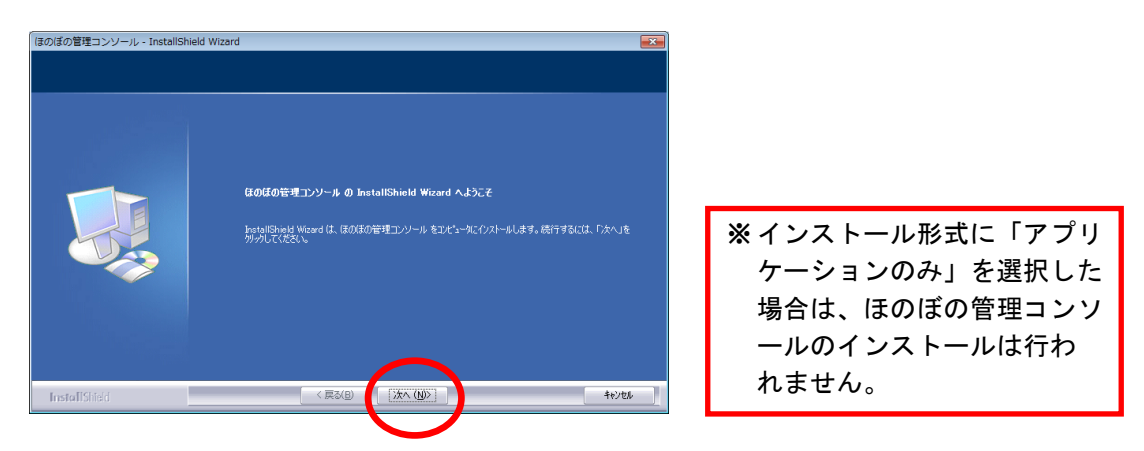

- 15) 必要に応じてインストール先を設定します。 インストール先を変更する場合は、変更 ボタンをクリックしてフォルダを選択します。
  - インストール先を確認し、次へボタンをクリックします。

| ぼの管理コンソール - InstallShield V<br>フストール先の選択<br>ファイルをイソストールするフォルダを選択してくだ | Vizard<br>کلانه                                     |            |
|----------------------------------------------------------------------|-----------------------------------------------------|------------|
|                                                                      | ほの様の管理コンソール のインストール先<br>Ci¥Program Files¥ndsconsole | TTC-       |
|                                                                      |                                                     |            |
|                                                                      |                                                     |            |
|                                                                      |                                                     |            |
| nstallShield                                                         |                                                     | +i/06      |
|                                                                      |                                                     | ·········· |
|                                                                      |                                                     | 次頁枠囲み参照    |

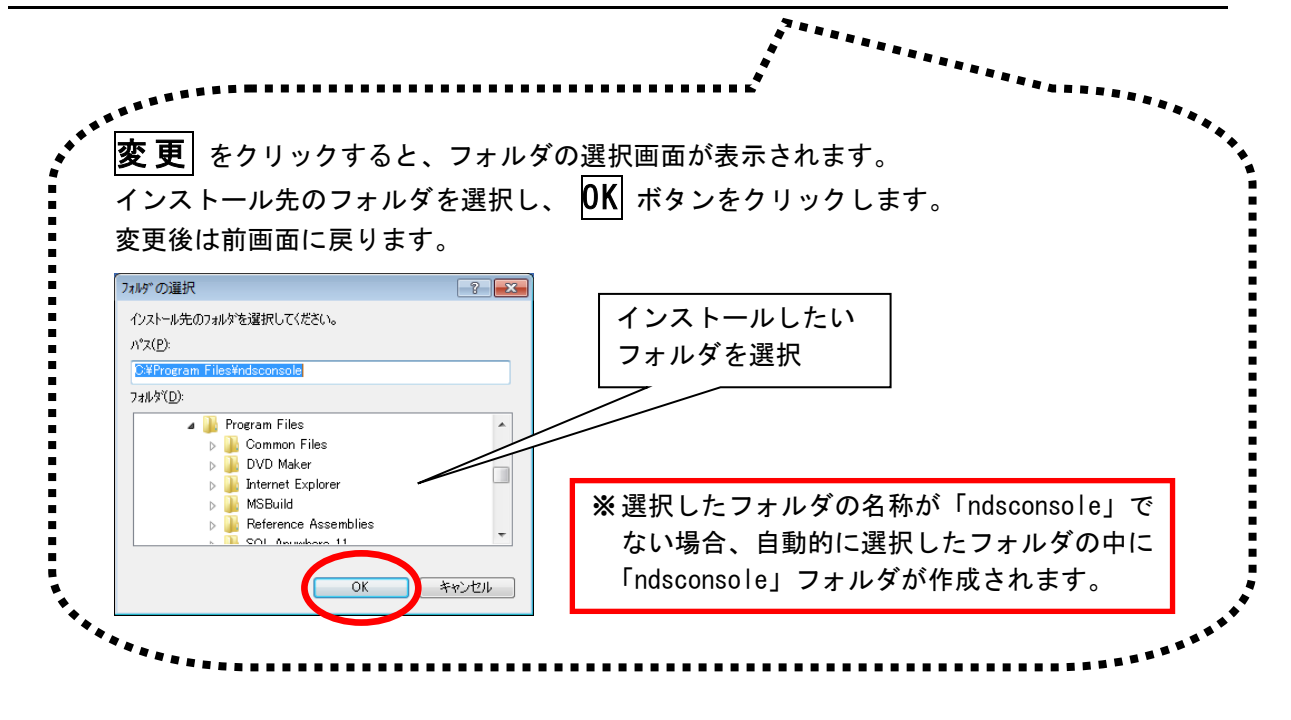

16) インストール準備完了画面で、 **インストール** ボタンをクリックし、インスト ールを開始します。

| なのぼの管理コンソール - InstallShield<br>フログラムのインストール準備完了<br>インストールを開始する準備が整いました。 | Wizard                                                                                           |                                                     |
|-------------------------------------------------------------------------|--------------------------------------------------------------------------------------------------|-----------------------------------------------------|
|                                                                         | 【行えたーあ道知かりして行ストールを開始してくたさい。<br>インストーム数定を確認さたは実更する場合は、「読る〕をワックします。ウィザートを終了するには、【キャンセルを<br>りっかします。 |                                                     |
| InstallShizd                                                            | < 戻る(印)<br>(12元下6)<br>41×206                                                                     | ※インストールが開始されると、<br>この画面に戻ることができなく<br>なりますのでご注意ください。 |

17) インストール実行中の画面が表示されます。インストール実行中は自動的に処理が行われますので、しばらくお待ちください。

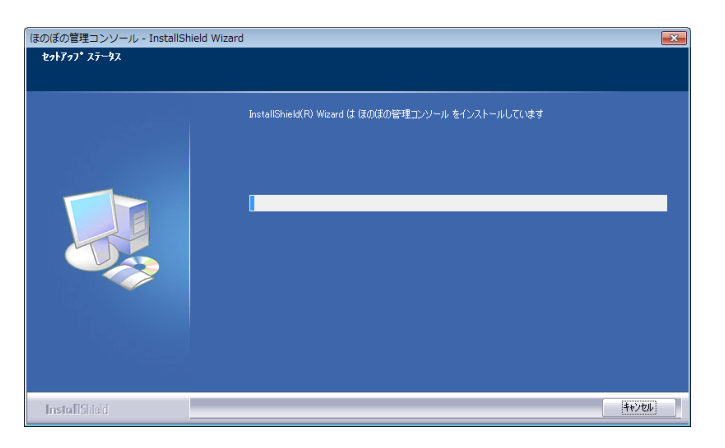

18) インストール処理が完了するとインストール完了画面が表示されます。 **庁了**をクリックし、ほのぼの管理コンソールのインストール作業を終了します。

| ほのぼの管理コンソール - InstallShield | l Wizard                                               |                 |       |
|-----------------------------|--------------------------------------------------------|-----------------|-------|
|                             | InstallShield Wizard の完了<br>セットアップは、コンピュータへほのほの管理コンソール | のインストールを終了しました。 |       |
|                             |                                                        |                 |       |
| InstallShield               | < 戻る(B)                                                | 完7              | キャンセル |

19) ダウンローダーのインストールを行います。同意書を確認いただき同意いただけ る場合は、はい ボタンをクリックします。

| ND597711-9 Installshield Wizard                                                                        |        |
|----------------------------------------------------------------------------------------------------|--------|
| パージョンアップブログラム オンライン配信サービス同意書                                                                           |        |
|                                                                                                    |        |
| 同意書の別の部分を読むには、[Pace Down]は一を押してください。                                                                   | 副する場合に |
| バージョンアッププログラムオンライン配信サービスのご利用について                                                                       | 1      |
| 弊社が均客進に提供したシステムには、インターネット上に設置されたパージョンアップコグラム配信サー<br>パペ以下、配信サーバンがら、お客様がシステムをインストールされたサーバ(スタンドアロン端末を含    | J 9 0  |
| む。以下、「お客様サーバルヘインターネット総由で最新のパージョンアッププログラムを取得するプログラムで取得するプログラムである「NDSダウンローダー」の以下、「ダウンローダー」ががけ寄します。       |        |
| ダウンローダーは、お客様サーリに通用すべきバージョンアップフログラムの有無な配信サーリに定期的に問<br>い合わせ、当該プログラムが有る場合、これをお客様サーリが自動的に即約者なフログラムです。取得された |        |
| バージョンアップブログラムの通用は、お客様が自らジステムに対して行っていただい必要がございますが、<br>不具合改修パッチブログラムについては、ダウンローダーによって自動的にシステムへ適用されます。    |        |
| 本サービスは、お客様に事前にご同意いただきました「バージョンアップブログラムオンライン配信サービ<br>フ囲音楽に天式いて、雪灯が提供するためです。タウィの一ダーの動作的につきましては、同意楽に記載して  |        |
|                                                                                                    |        |
| ロ本サービスに関する免責事項<br>1本サービスは、いかなる場合でも無停止でサービスが提供されることを保証するものではありません                                       |        |
| 同意書に同意しますか?にいた沈を選択するとセットアップが終了されます。<br>MFSがエロージーをインストールオスパは、この同意型に同意が必要です。 印刷企                         |        |
| HOOKING A STONE IN SUCCEDUCING THE SECOND                                                              |        |
|                                                                                                    |        |
| InstallSited 〈戻る⑭ はい☆ いえゆ                                                                              |        |

20) 必要に応じてインストール先を設定します。

インストール先を変更する場合は、参照 ボタンをクリックしてフォルダを選択 します。

インストール先を確認し、次へボタンをクリックします。

| NDSダウンローダー - InstallShield Wizard<br>インストール先の選択<br>ファイルをイソストールするフォルタを選択してください。 |                                                                                                    |
|--------------------------------------------------------------------------------|----------------------------------------------------------------------------------------------------|
|                                                                                | セッチップは、次のフォルがに NGSダウンローダー をヤンストールします。<br>このフォルダへのクノストールは、たべいキウンをかっかします。<br>別のフォルダへクノストールする場合は、[参照]はちンをツックしてフォルケを選択してください。 |
|                                                                                | -(//////                                                                                                    |
| InstallShield                                                                  |                                                                                                    |
|                                                                                | 次頁科                                                                                                    |

|                                                                                       | ******                            |
|---------------------------------------------------------------------------------------|-----------------------------------|
| - 1 <sup>1 1 1 1 1 1 1 1 1 1 1 1 1 1 1 1 1 1 </sup>                                   |                                   |
|                                                                                       |                                   |
| <b>変 史</b> をクリックすると、ス                                                                 | フォルダの選択画面が表示されます。                 |
| インストール先のフォルダを                                                                         | 選択し、 <mark>OK</mark> ボタンをクリックします。 |
| 変更後は前画面に戻ります。                                                                         |                                   |
|                                                                                       |                                   |
| フォルダの選択                                                                               |                                   |
| インストール先のフォルタを選択してください。<br>ハ*7(P)・                                                     |                                   |
| B¥NDD                                                                                 |                                   |
| 7ォルダ*(፬):                                                                             |                                   |
| <ul> <li>         ₽ (=) マイドキュメント      </li> <li>         ■ マイ ニンピュータ      </li> </ul> | ノオルタを選択                           |
| 由 3 35 インチ FD (A:)     日 本 0 ーカル ディスク (C:)                                            |                                   |
| Cocuments and Settings     Program Files                                              |                                   |
|                                                                                       |                                   |
|                                                                                       |                                   |
| OK ++>>t21                                                                            |                                   |
|                                                                                       |                                   |

21) インストール実行中の画面が表示されます。インストール実行中は自動的に処理が行われますので、しばらくお待ちください。

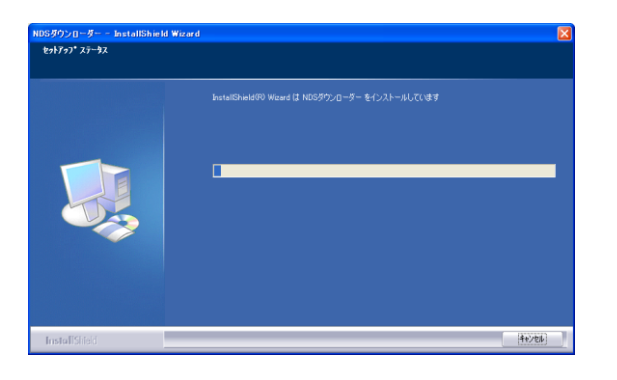

22) インストール処理が完了するとインストール完了画面が表示されます。 **完了** ボタンをクリックし、インストール作業を終了します。

|             | InstallShield Wizard の完了                       |     |
|-------------|------------------------------------------------|-----|
|             | セットアップは、エンピュータへ住の様のNEDAT 介護保持後 のインストールを於了しました。 |     |
|             |                                                |     |
| 11 M        |                                                |     |
| station (d) | (東政) 第7 46/1                                   | ed. |

以上で、アプリケーションのリモートデスクトップサーバーへのインストールは完了 しました。

※ インストール操作後は、必ずパソコンを再起動してください。

※ アプリケーションを起動する前に「<u>10. ライセンスキーの設定」、「11. NDSダウンロ</u> <u>ーダーの設定</u>」を行ってください。

### 9. Adobe Reader のインストール

本システムでは Adobe Reader を使用します。Adobe Reader がインストールされて いない環境ではインストールの実行を確認する画面が表示され、"インストールす る"を選択した場合、各インストールプログラムの実行中に、Adobe Reader のイ ンストールプログラムが実行されます。下記の手順に沿ってインストールを行って ください。

1) Adobe Reader のインストールプログラムの展開が行われますので、そのまましば らくお待ちください。

| Adobe Acrobat Reader DC - セットフ    | ップ        | x |
|-----------------------------------|-----------|---|
| Z                                 |           |   |
| インストールの準備中                        |           |   |
| ご使用のプロセッサーの速度およびハードウェア構成によっては数分かか | る場合があります。 |   |
|                                   |           |   |
| インストールファイルを抽出しています                | 31.24 %   |   |
|                                   |           |   |
|                                   |           |   |
| Adobe Systems Incorporated        |           |   |
|                                   | キャンセル(C)  |   |

インストール先の指定画面が表示されます。必要であれば変更 ボタンをクリックしインストール先の指定を行ってください。
 インストール先を確認しインストール ボタンをクリックします。

| 谩                    | Adobe Acrobat Reader DC (Continuous) - セットアップ                                                                                |
|----------------------|----------------------------------------------------------------------------------------------------|
| J                    | 5                                                                                                    |
| Adobe<br>警련          | : Acrobat Reader DC をインストールする用意ができました<br>i: このブログラムは、著作権法および国際協定によって保護されています。                                                |
| Adc<br>イン            | ☑ Adobe Acrobat Reader DC をデフォルトの PDF ビューアにする<br>be Acrobat Reader DC は、最も安全なバージョンを維持するために、アップデートを自動的に<br>ストールするよびに設定されています。 |
| InstallSh            | Adobe Acrobat Reader DC のインストール先:<br>C:VProgram Files (x86)VAdobeVAcrobat Reader DCV<br>eld<br>変更 (2) インストール (1) キャンセル(2)    |
| レストール先を変<br>る場合にクリック | 2<br>変更<br>2                                                                                                    |

3) インストール実行中は自動的に処理が行われますので、しばらくお待ちください。

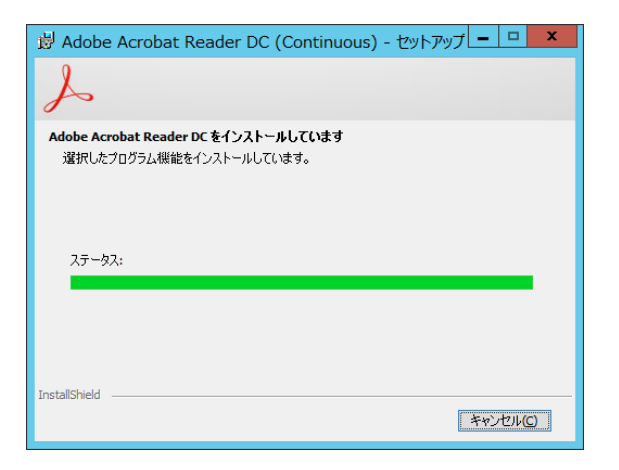

4) インストール処理が全て完了すると、次の画面が表示されます。 完了 ボタンを クリックすると、Adobe Reader のインストールを終了します。

| 闄         | Adobe Acrobat Reader DC (Continuous) - セットアップ                             |
|-----------|---------------------------------------------------------------------------|
| J         | 5                                                                         |
| セットス      | ምታ完了                                                                      |
|           | Adobe Acrobat Reader DC のインストールが正常に終了しました。セットアップを終了す<br>るには、「完了」をクリックします。 |
|           |                                                                           |
|           |                                                                           |
| InstallSh | ied                                                                       |
|           | <u>FIU</u>                                                                |

### 10. ライセンスキーの設定

データベースを含むインストール後は、アプリケーションを実行する前に下記の操作 を行ってください。

1) デスクトップに登録されたショートカットから"ほのぼの管理コンソール"を実行します。

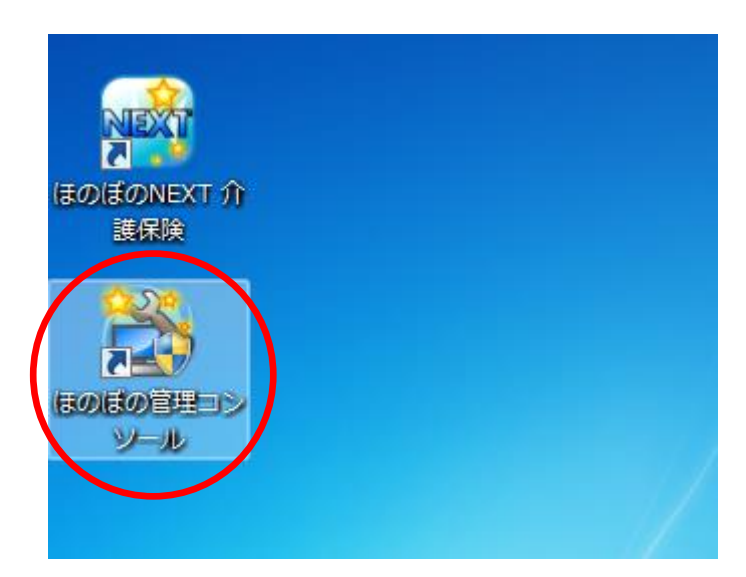

2) ほのぼの管理コンソールが起動したら、"ライセンスキー管理"タブを選択します。

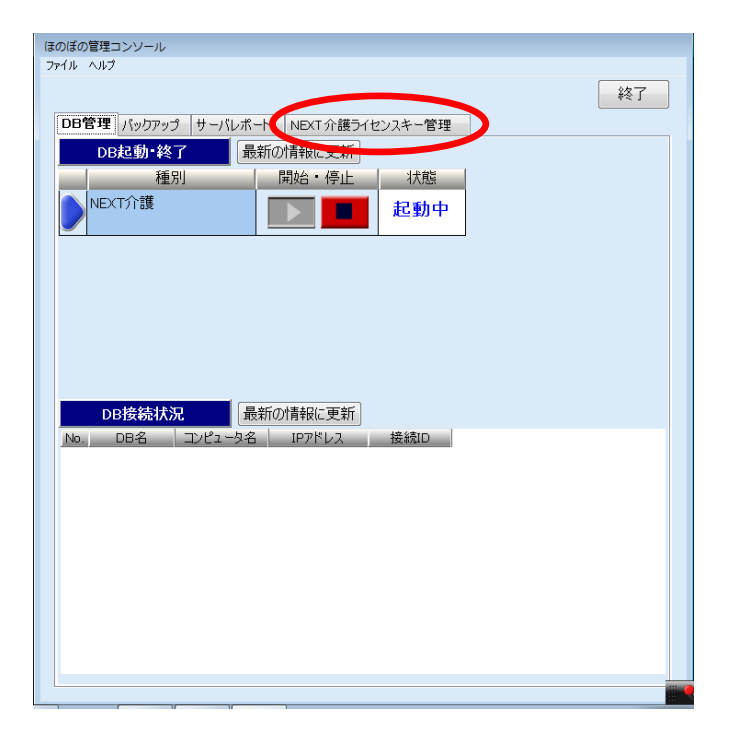

3) ライセンスキー欄に納品のご案内に記載されているライセンスキーを入力しま す。入力が完了したら、登録 ボタンをクリックしてください。

| ほのほの管理コンソール<br>ファイル ヘルプ              |                      |
|--------------------------------------|----------------------|
| ×7                                   |                      |
|                                      |                      |
| DB管理 パックアップ サーバレボート NEXT 介護ライゼンスキー管理 |                      |
| ライヤッフキー啓録                            |                      |
| ライセンスキー 登録                           |                      |
|                                      |                      |
| ライセンス情報 最新の情報に更新 クライアントライセンス数: 0     |                      |
| システム名         ライセンス期限                |                      |
|                                      |                      |
|                                      |                      |
|                                      |                      |
|                                      |                      |
|                                      |                      |
|                                      |                      |
|                                      |                      |
|                                      |                      |
|                                      |                      |
|                                      |                      |
|                                      |                      |
|                                      | │ │ ※ 複数のライセンスキーが発行さ |
|                                      | れている場合 すべてのライヤ       |
|                                      |                      |
|                                      | シスキーを人力してください。       |
|                                      |                      |

4) ライセンス情報一覧に購入したライセンスが表示されれば完了です。**終了** ボタンをクリックしてほのぼの管理コンソールを終了します。

| ルーヘルプ                                |                                      |   |
|--------------------------------------|--------------------------------------|---|
|                                      | ———————————————————————————————————— | 7 |
| DB管理 バックアッゴ サーバレポート NEXT 介護ライヤンスキー管理 |                                      |   |
|                                      |                                      |   |
| つ1センスキー宣詠 つ1センスキー削除                  |                                      |   |
| = /1-> = 1                           |                                      |   |
| フィセンスキー                              | 堂録                                   |   |
|                                      |                                      |   |
| ライセンス情報 最新の情報に更新 クライアントライセン          | シス数: 10                              |   |
| システム名                                | ライセンス期限                              | * |
| ほのぼの基本                               | 2016/04/30                           |   |
| 利用者管理使用権パック                          | 2016/04/30                           |   |
| 入居スケジュール管理 使用権パック                    | 2016/04/30                           | E |
| 通所スケジュール管理 使用権パック                    | 2016/04/30                           |   |
| 訪問スケジュール管理 使用権パック                    | 2016/04/30                           |   |
| 小規模多機能型スケジュール管理 使用権パック               | 2016/04/30                           |   |
| 介護老人福祉施設請求管理(入所) 使用権パック              | 2016/04/30                           |   |
| 地域密着型介護老人福祉施設入所者生活介護請求管理 使用権パック      | 2016/04/30                           |   |
| 介護老人保健施設請求管理 使用権パック                  | 2016/04/30                           |   |
| 介護療養型医療施設請求管理 使用権パック                 | 2016/04/30                           |   |
| 認知症対応型共同生活介護請求管理 使用権パック              | 2016/04/30                           |   |
| 特定施設・有料老人ホーム・高専賃向け請求 使用権パック          | 2016/04/30                           |   |
| 有料老人ホーム・高専賃向け利用料請求 使用権パック            | 2016/04/30                           |   |
| 短期入所生活介護請求管理 使用権パック                  | 2016/04/30                           |   |
| 介護老人保健施設請求管理(短期) 使用権パック              | 2016/04/30                           |   |
|                                      | 2016/04/30                           |   |
| 短期入所療養介護請求管理 使用権パック                  |                                      |   |

### 11. NDS ダウンローダーの設定

NDS ダウンローダーは、本システムの最新を取得するソフトウェアです。本システムを常に最新の状態でご利用いただくために NDS ダウンローダーの設定を行います。

※NDS ダウンローダーをご利用になるためには、インターネット接続環境が必要となります。また、弊社から送付させていただいております【ライセンス通知書】に記載されている施設 ID をソフトウェアに登録する必要があります。

NDS ダウンローダーの設定方法に関しては、インストールイメージ内に格納されて いる以下のファイル (PDF 形式)をご参照ください。

インストールイメージ内 [v\_note] → [バージョンアップ説明資料] ファイル名: NDS ダウンローダー設定方法.pdf

## 12. 連携アプリケーションの設定

本システムでは、iPhone/iPod touch/iPad などのスマートデバイスを利用したアプリ ケーションと連動する機能(以降、連携アプリケーション)を追加することができま す。(ご利用にはライセンスの購入が必要となります)

連携アプリケーションは、スマートデバイス用アプリケーションの提供方法に合わ せ、オンラインにてご提供しています。利用する機能によってインストールするプロ グラムが異なりますので、下記をご参照のうえ、必要プログラムをインストールして ください。

(1) ほのぼの NEXT ケア総合記録アプリ iPhone/iPod 用アプリ

ケア総合記録アプリ iPhone/iPod 用アプリを利用する場合には、別途、連携 アプリケーション(NEXT4iPhone)のインストールが必要となります。 連携アプリケーションは、次のホームページからダウンロードしてインスト ールを行ってください。インストール手順もホームページにてご参照いただ けますので、ご確認ください。

http://www.ndsoft.jp/support/dl/next4iphone

(2) ほのぼの NEXT ディサービス用 iPad アプリ

ディサービス用 iPad アプリを利用する場合には、別途、連携アプリケーション(NEXT4Day)のインストールが必要となります。 連携アプリケーションは、次のホームページからダウンロードしてインスト ールを行ってください。インストール手順もホームページにてご参照いただ けますので、ご確認ください。

http://www.ndsoft.jp/support/dl/next4day

※ 上記ホームページをご参照する場合は、別途、インターネット接続環境と、IE などのウェブブラウザが必要になります。

#### 13. アンインストール

アンインストールする場合は以下の手順で行ってください。

この操作は完全にアンインストールしますので必要な場合以外は操作しないでください。

このアンインストール手順以外でのアンインストールは絶対に行わないでください。

1) スタートメニューから「アンインストール」を起動します。

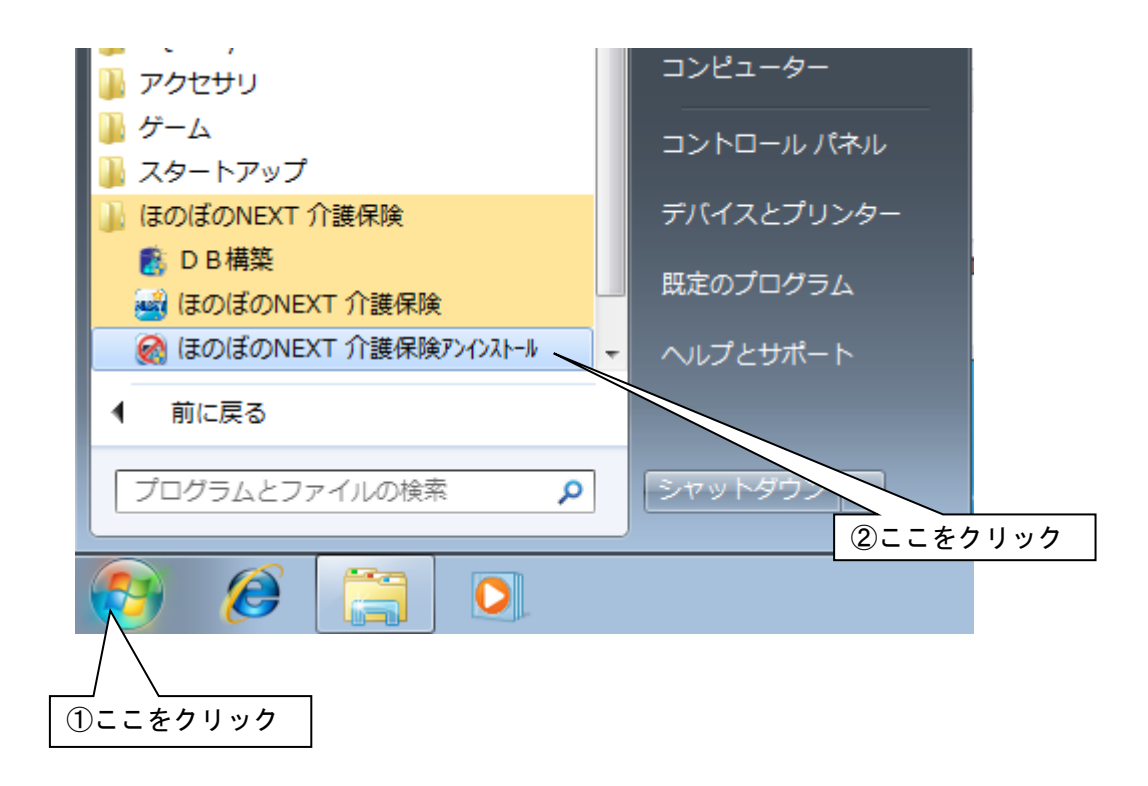

2) 確認画面が表示されます。削除を実行して問題ないことを確認のうえ、はい ボ タンをクリックします。

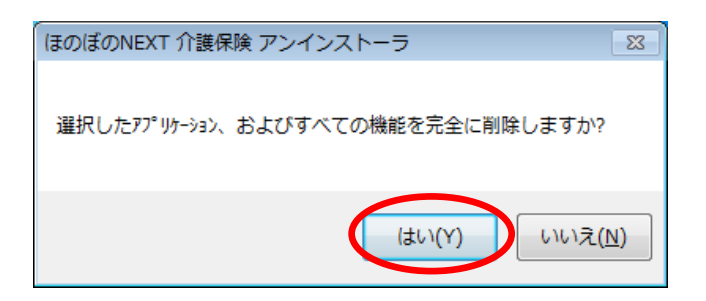

3) 同時に実行するアンインストール処理を選択し、次へ ボタンをクリックします。

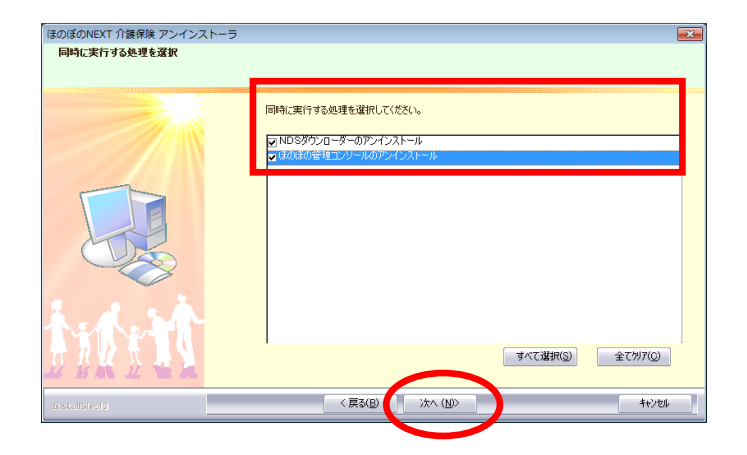

データベースが起動中だった場合、停止するか確認します。
 続行する場合ははい をクリックしてください。

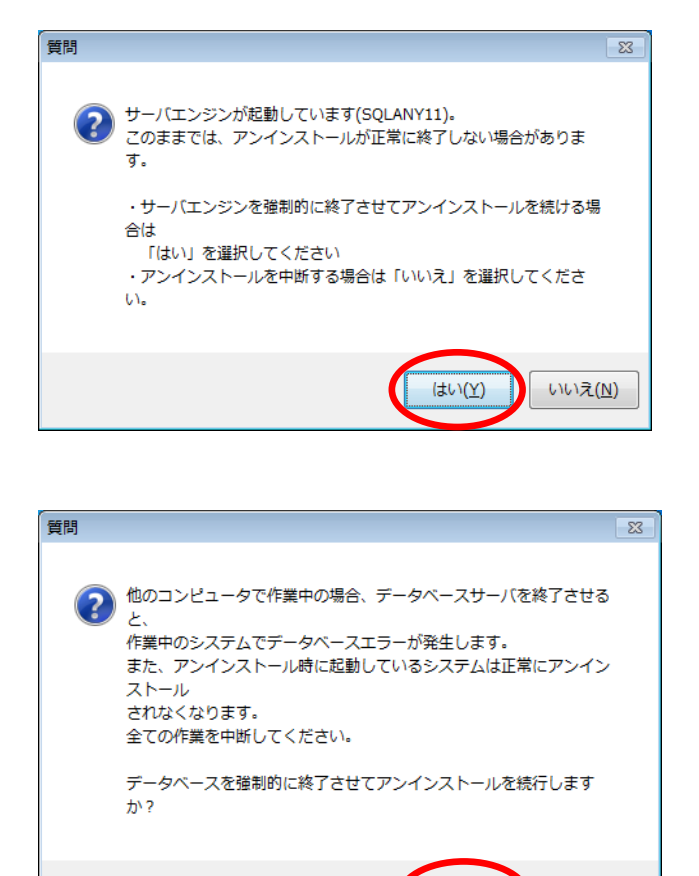

いいえ(<u>N</u>)

(はい(<u>Y</u>)

5) データベースファイルの退避先が表示されます。 確認して**OK**をクリックしてください。

| ほのぼのNEXT | 介護保険 アンインストーラ            | × |
|----------|--------------------------|---|
| <u> </u> | 【重要】                     |   |
|          | 使用していたデータベースファイルを        |   |
|          | C:¥KGHDB300BAK1¥data     |   |
|          | へ退避しました                  |   |
|          | 再インストール後にデータベースを使用する場合は、 |   |
|          | 忘れずに退避場所をメモに残してください      |   |
|          |                          |   |
|          | ОК                       | ノ |

6) アンインストール処理は全て自動で行われますので、しばらくお待ちください。

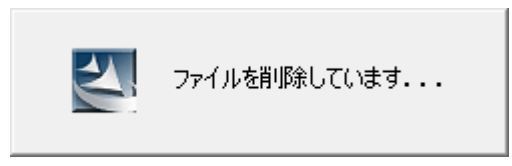

7) アンインストールの完了画面が表示されます。**完了** ボタンをクリックし、アンインストール作業を終了します。

| ほのぼのNEXT 介護保険 アンインスト- | -5                                                       |
|-----------------------|----------------------------------------------------------|
|                       | <i>アンイン</i> ストールの完了                                      |
|                       | フログラムの利用時が終くてしました。<br>アンインストールを完了するにはコピュータを再記載する-必要があります |
|                       |                                                          |
| interit               | $\frown$                                                 |
| Instal Dire II        | < 戻る(B) (完了) キャンセル キャンセル                                 |

- 以上で、アンインストールが完了しました。
- ※ アンインストール操作後は、必ずパソコンを再起動してください。

#### 「ほのぼの」シリーズ ほのぼのNEXT

#### インストール手順書

2011年 3月 初 版 2021年 3月 第 13版

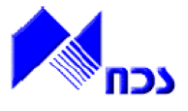

発行者 ND ソフトウェア株式会社

URL http://www.ndsoft.jp/

(C) 2011 NDSoftware CO., LTD. All rights reserved.

ほのぼの NEXT(ネクスト)は、ND ソフトウェア株式会社の登録商標です。

また、本書に記載されている他社の登録商標・商標はじめ、会社名、システム名、製品名は一般に各社の 登録商標または商標です。尚、本文はじめ図表中では、登録商標マークは明記していません。 本書で掲載している画面のデータは架空のデータです。また、実際のシステムの画面と一部異なる場合 があります。

本書の内容は、改良のため予告なしに変更する場合があります。